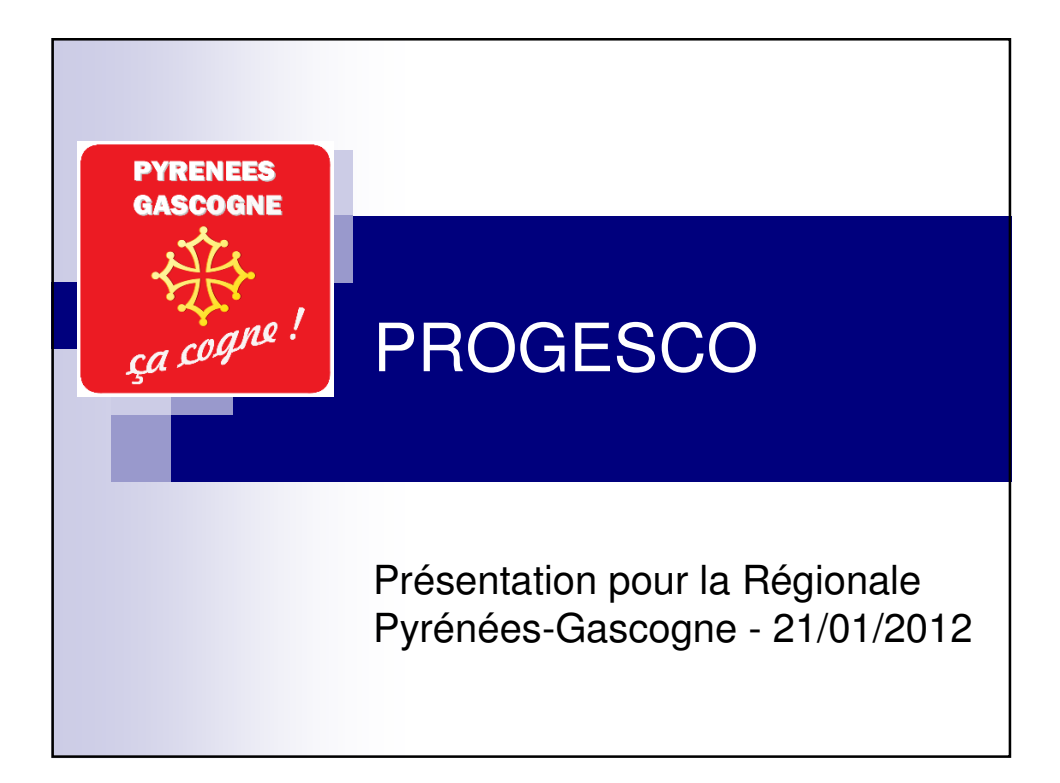

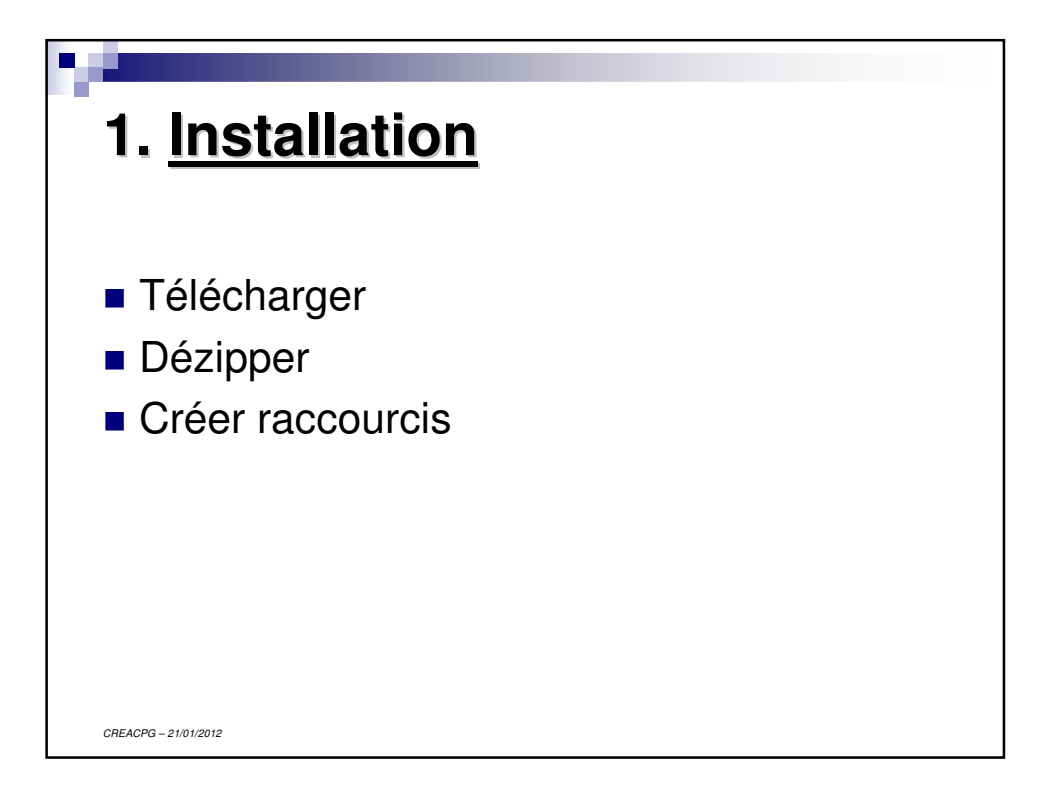

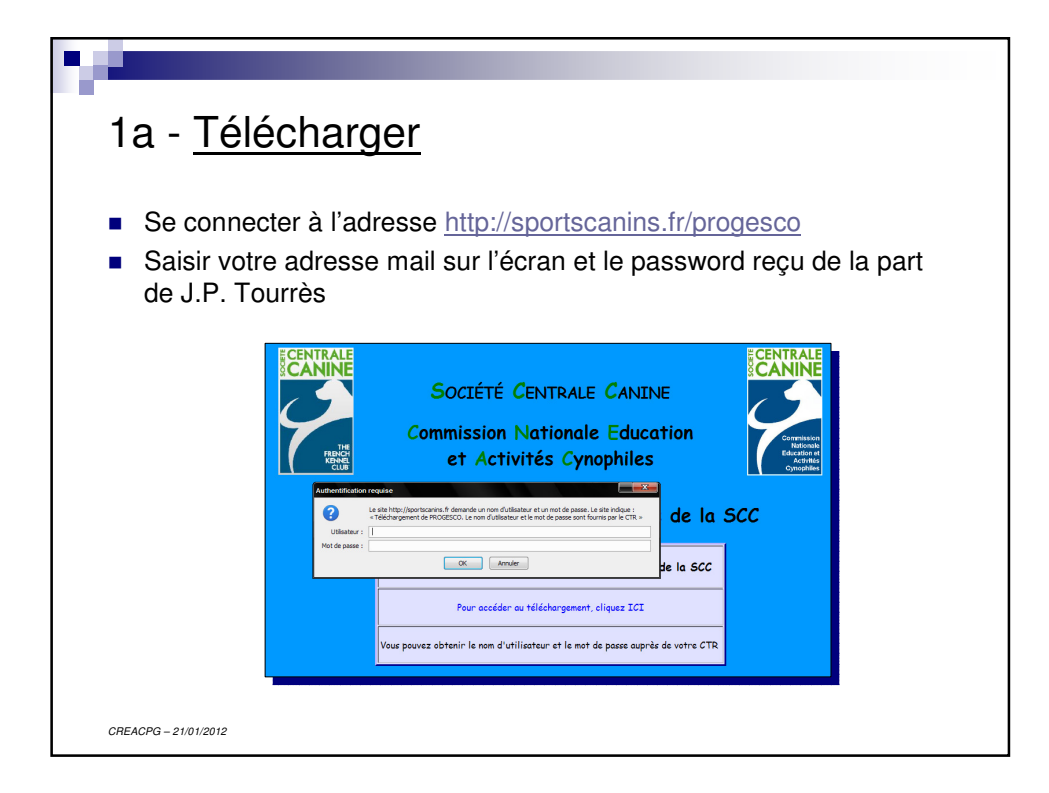

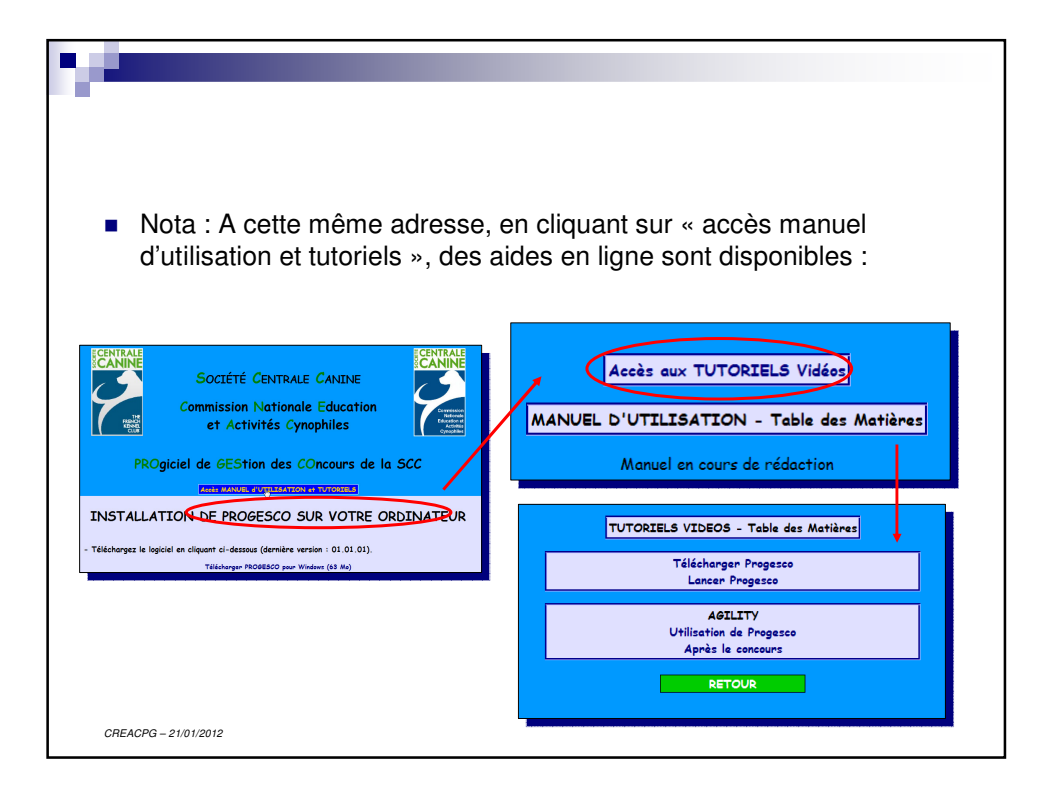

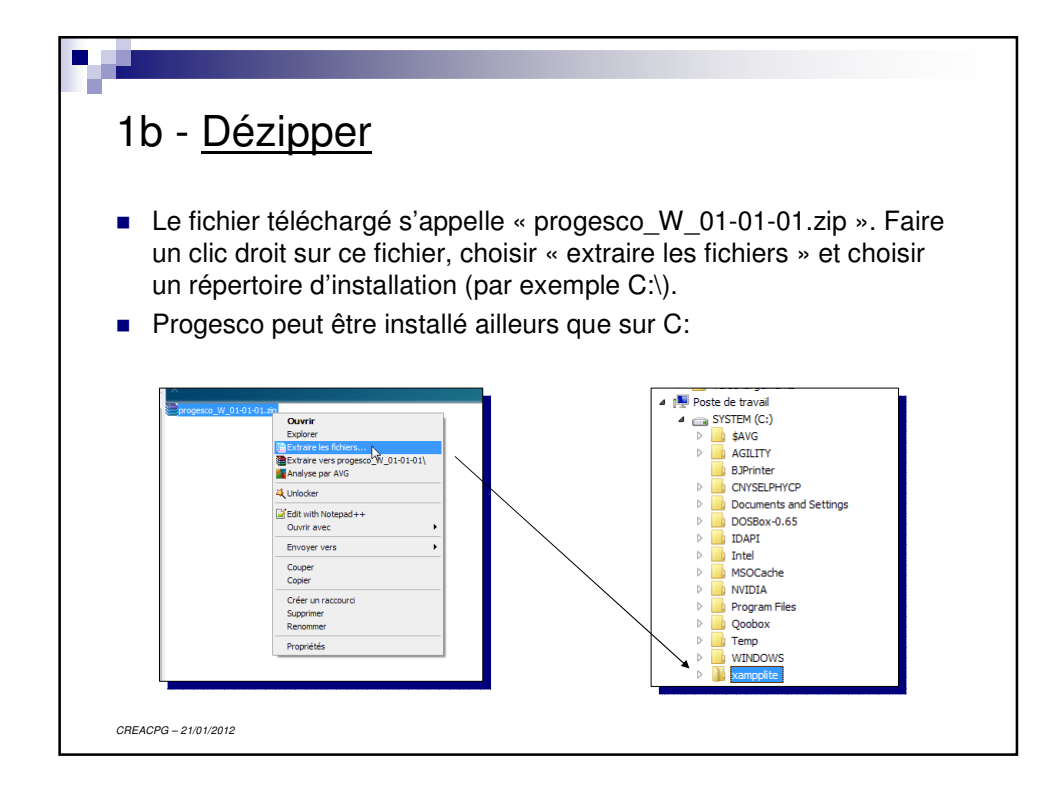

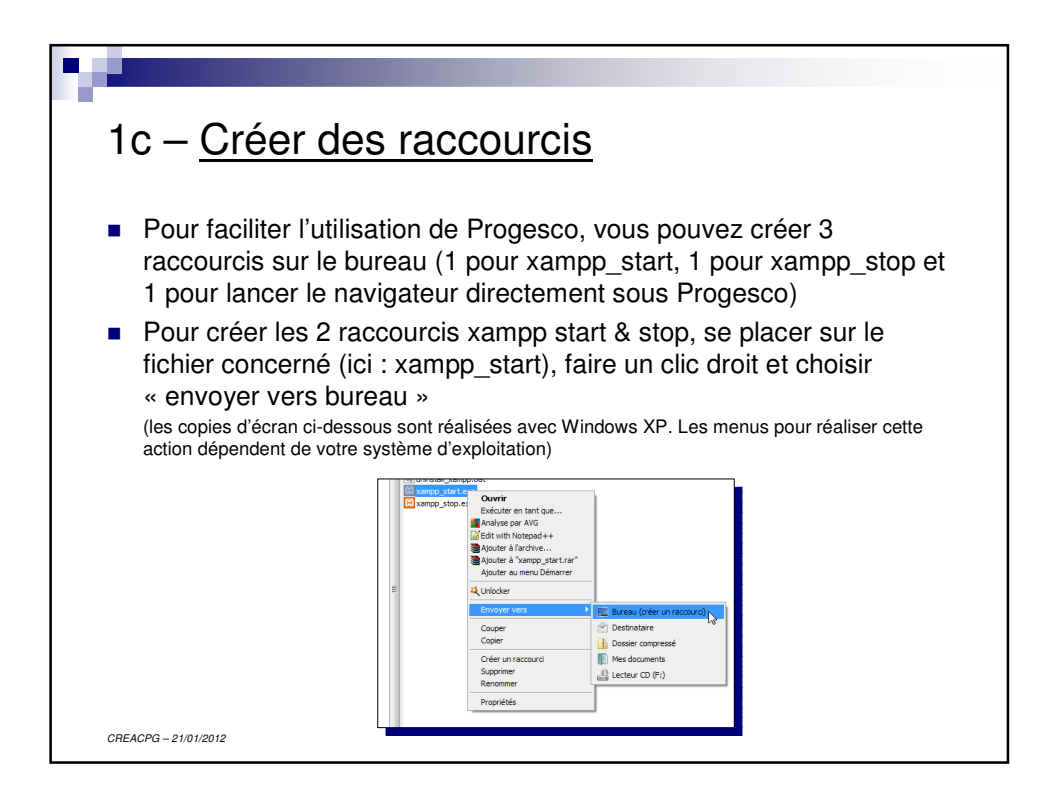

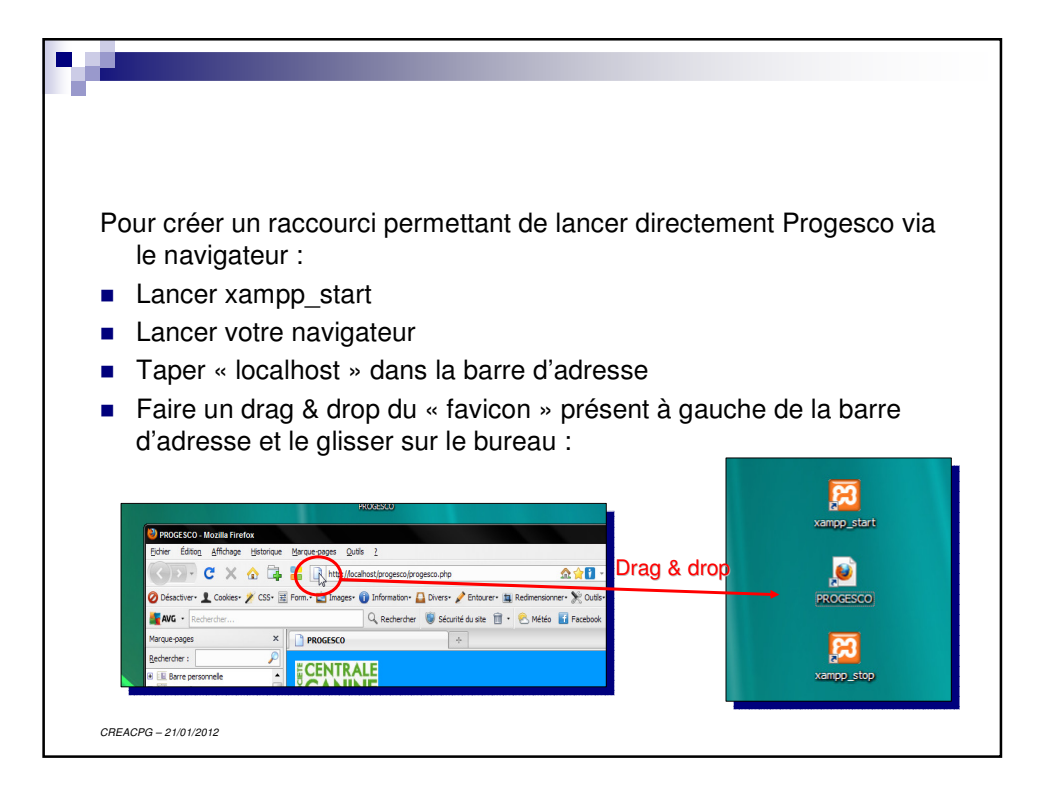

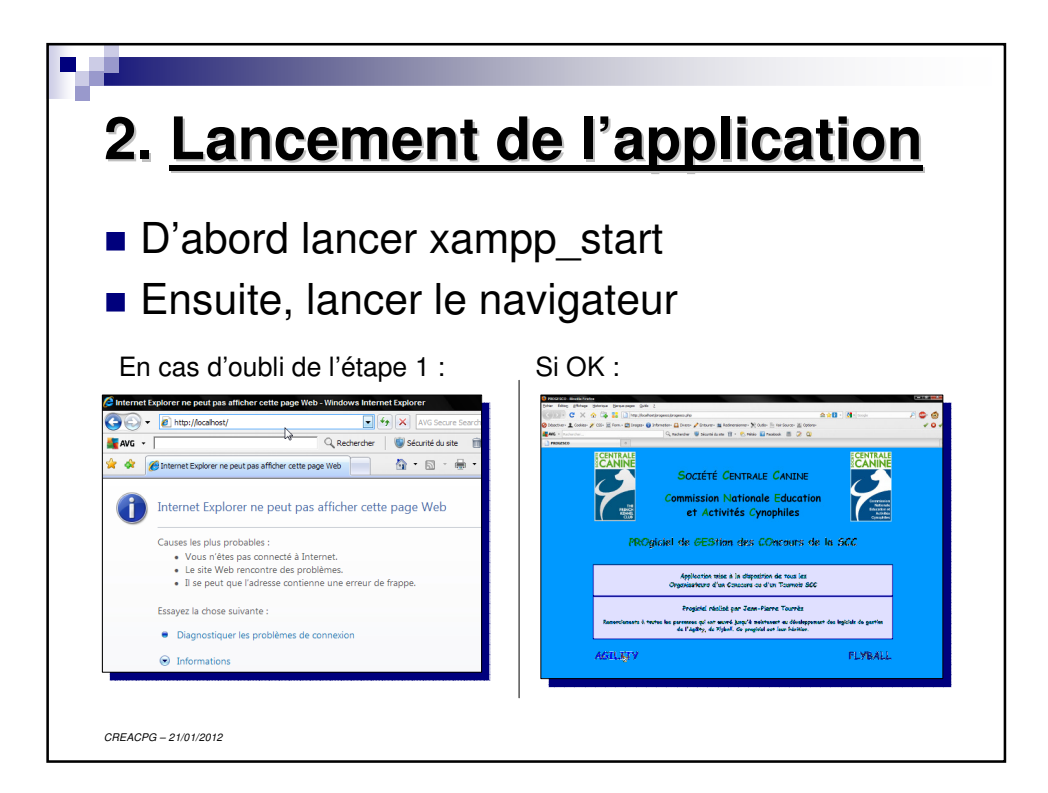

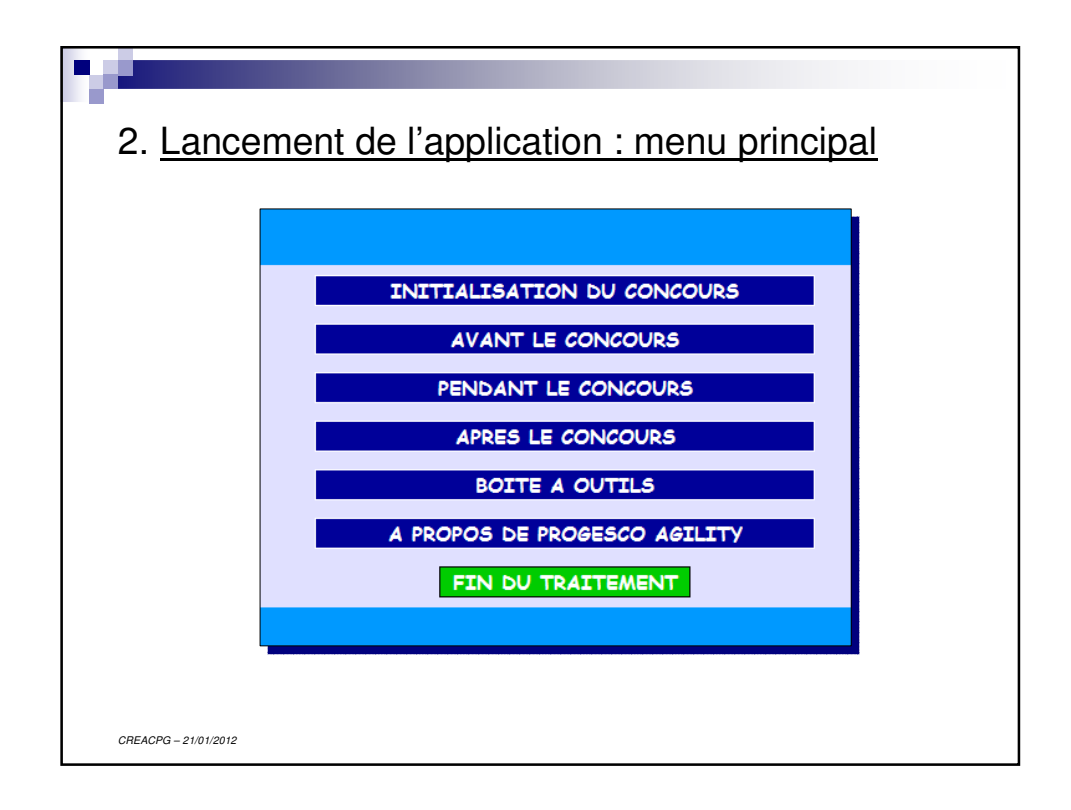

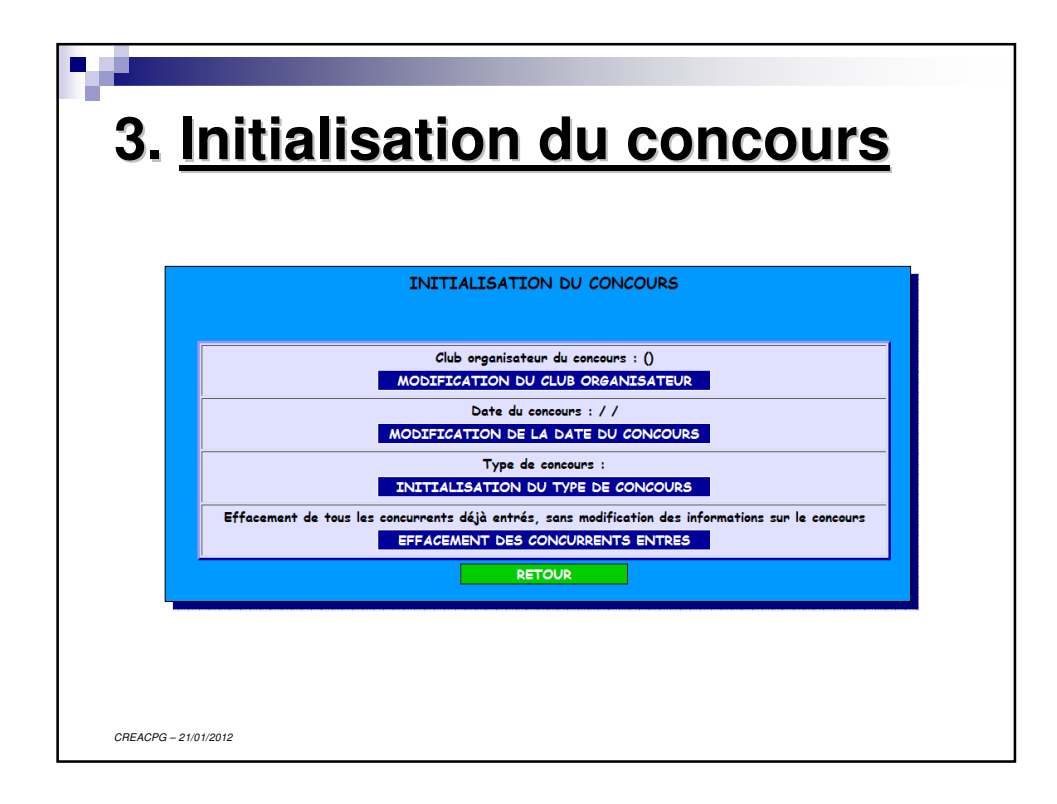

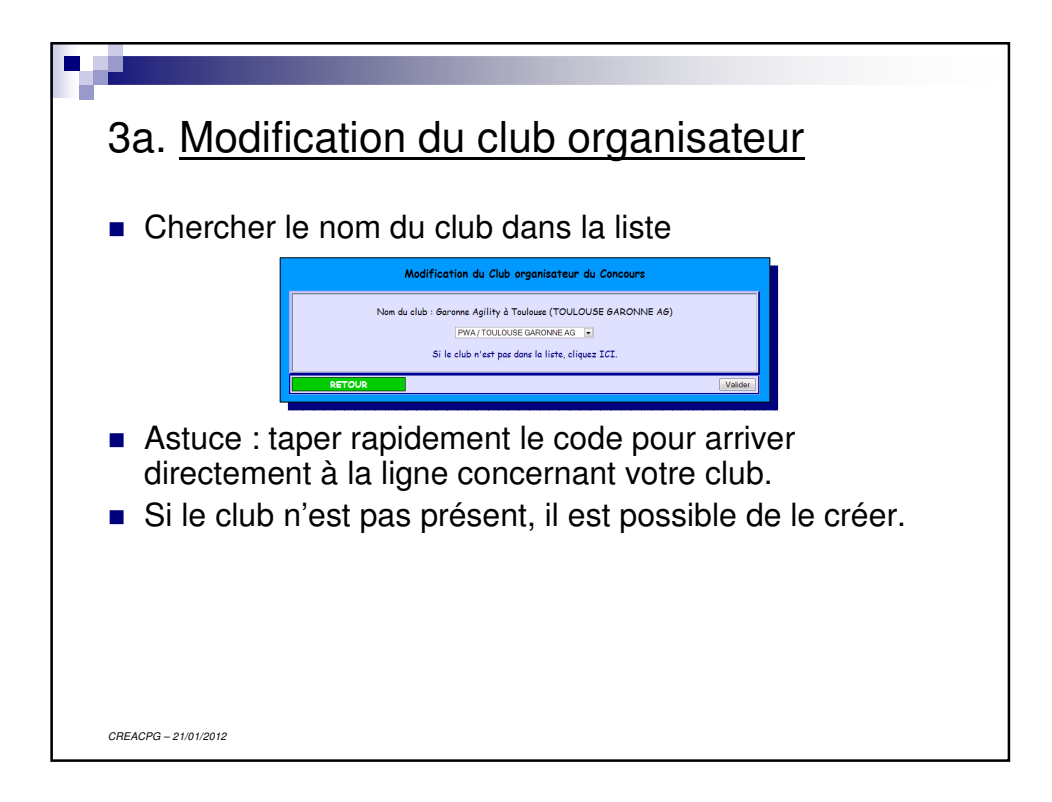

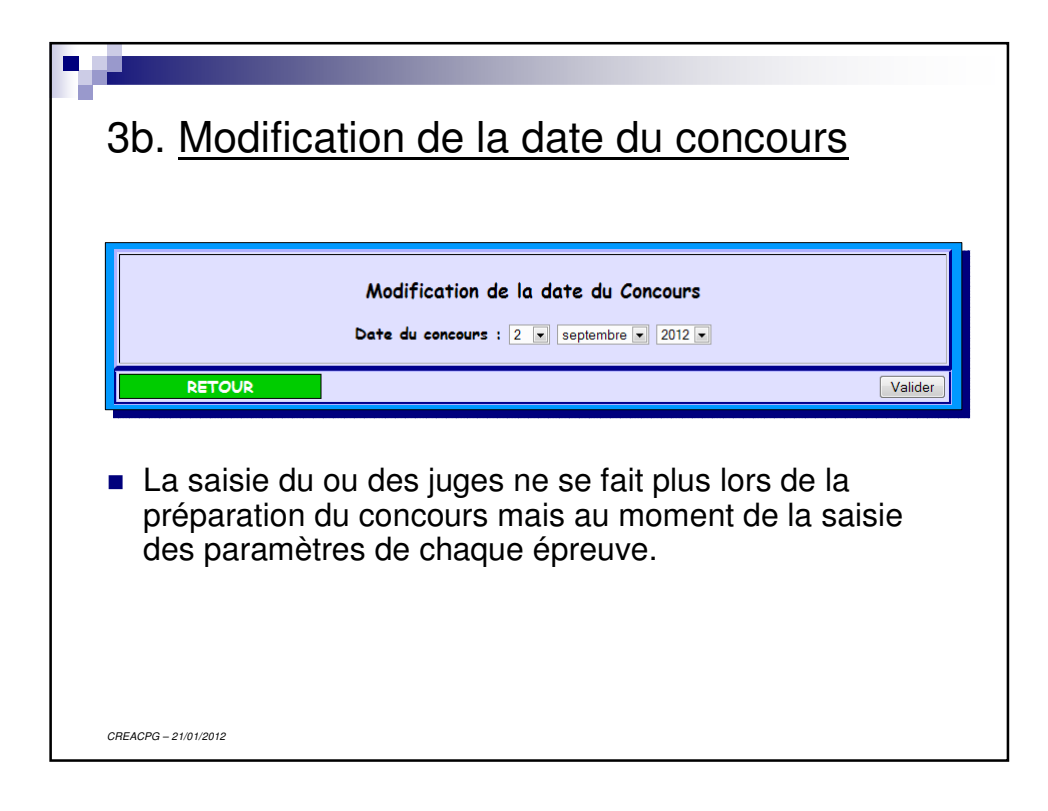

|                                                                                                    | istration du tomo de como en                                                                                                    |
|----------------------------------------------------------------------------------------------------|----------------------------------------------------------------------------------------------------|
| Mod                                                                                                    | lification du type de concours                                                                                                    |
|                                                                                                    |                                                                                                    |
| ATTENTION : en cligu                                                                                       | ant sur "Valider" vous effacerez les concurrents                                                                                                    |
| et les ré                                                                                                  | sultats enregistrés précédemment                                                                                                    |
| 0110010                                                                                                    |                                                                                                    |
| Type de concours                                                                                           | Epreuves                                                                                                    |
| Concours Classique : 🔿                                                                                     | ler, 2ème, 3ème degré, Open, Open +, Grand Prix de France, Jumping                                                                                                    |
|                                                                                                    | oumping +                                                                                                    |
| Championnat Régional : 🔿                                                                                   | Comping +<br>Championnat Régional et Coupe Régionale 2ème et 3ème degré, Agility<br>& Jumping                                                                                                    |
| Championnat Régional : ○<br>Sélectif GPF : ○                                                               | Championnat Régional et Coupe Régionale 2ème et 3ème degré, Agility<br>& Jumping<br>Sélectif au grand Prix de France, Manches 1, 2 & 3                                                                                                    |
| Championnat Régional : O<br>Sélectif GPF : O<br>Championnat Régional + Sélectif<br>GPF : O                 | Champing +<br>Championnat Régional et Coupe Régionale 2ème et 3ème degré, Agilit,<br>& Jumping<br>Sélectif au grand Prix de France, Manches 1, 2 & 3<br>Epreuves du Championnat Régional et du Sélectif GPF                                  |
| Championnat Régional :<br>Sélectif GPF :<br>Championnat Régional + Sélectif<br>GPF :<br>Concours complet : | Champinn +<br>Championnat Régional et Coupe Régionale 2ème et 3ème degré, Agility<br>& Jumping<br>Sélectif au grand Prix de France, Manches 1, 2 & 3<br>Epreuves du Championnat Régional et du Sélectif GPF<br>Toutes les épreuves ci-dessus |

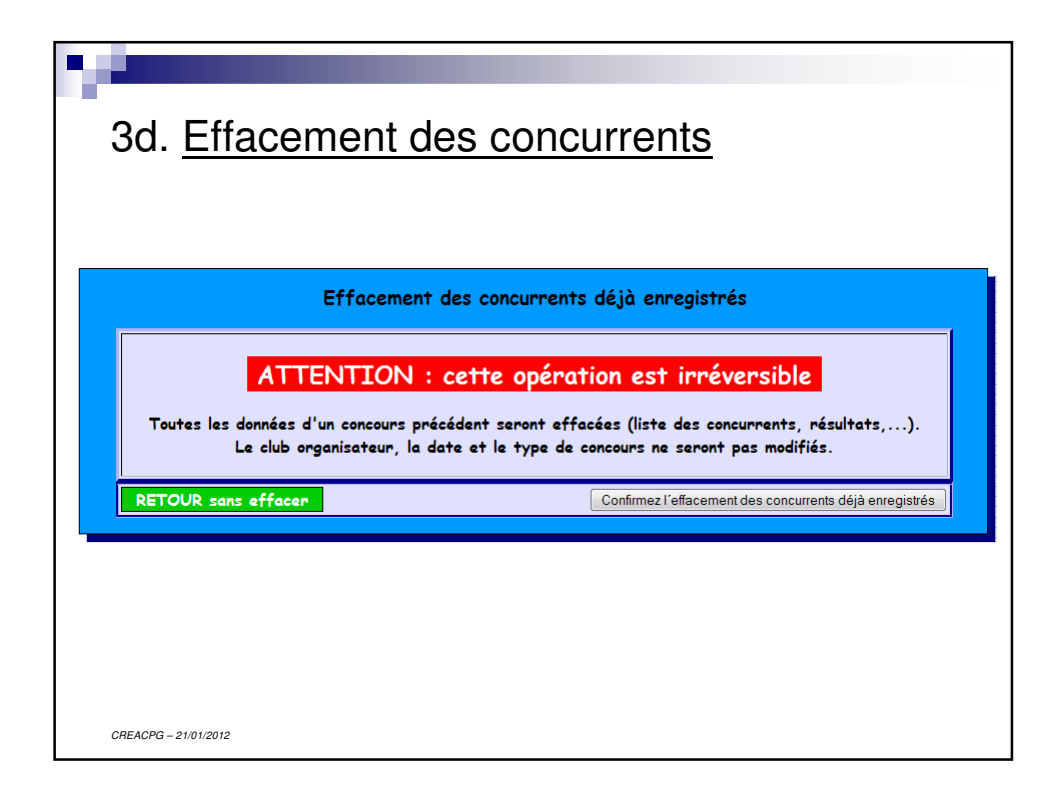

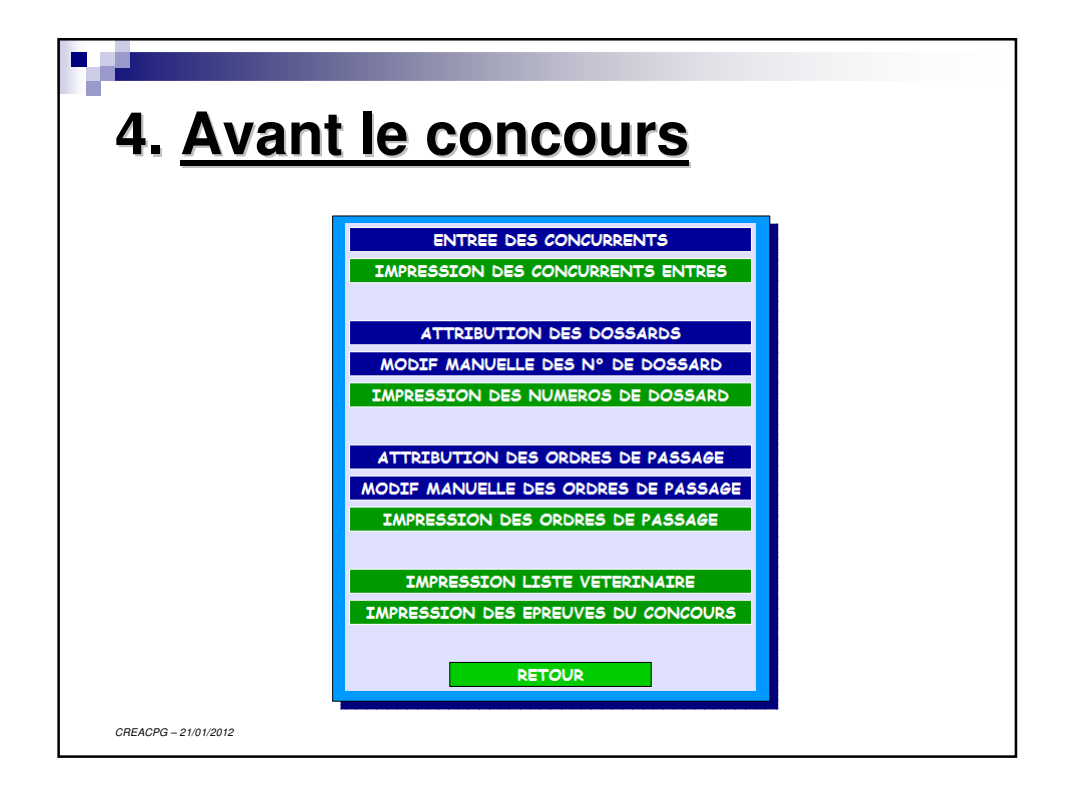

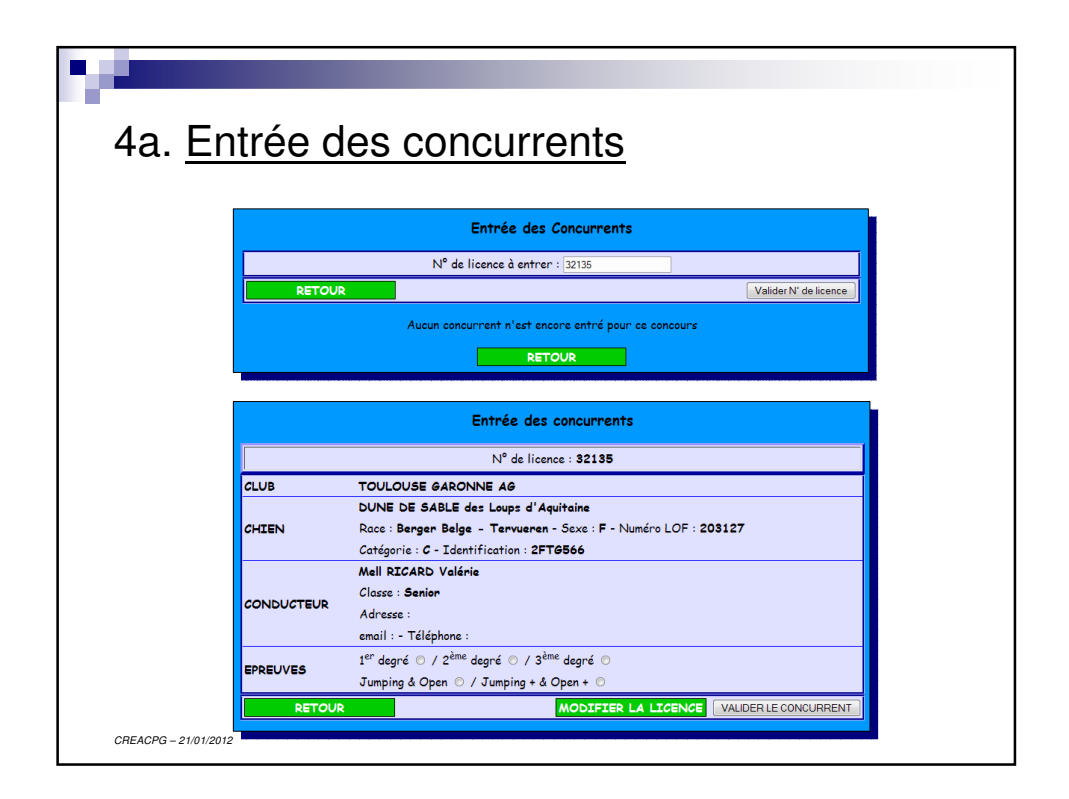

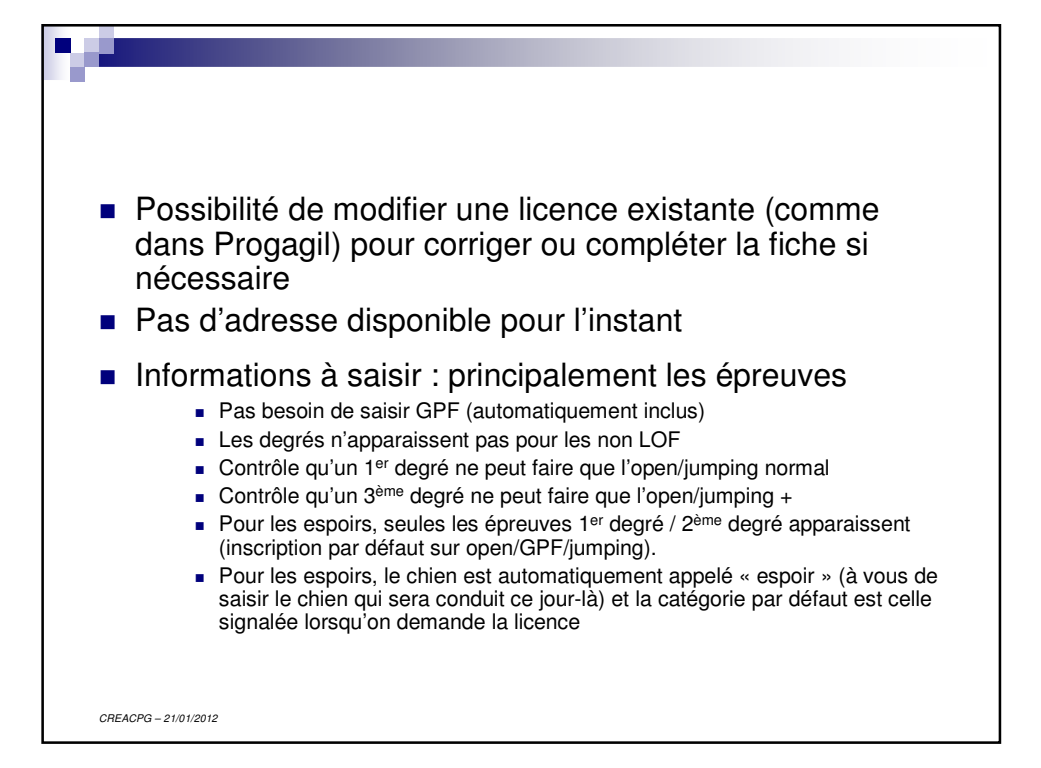

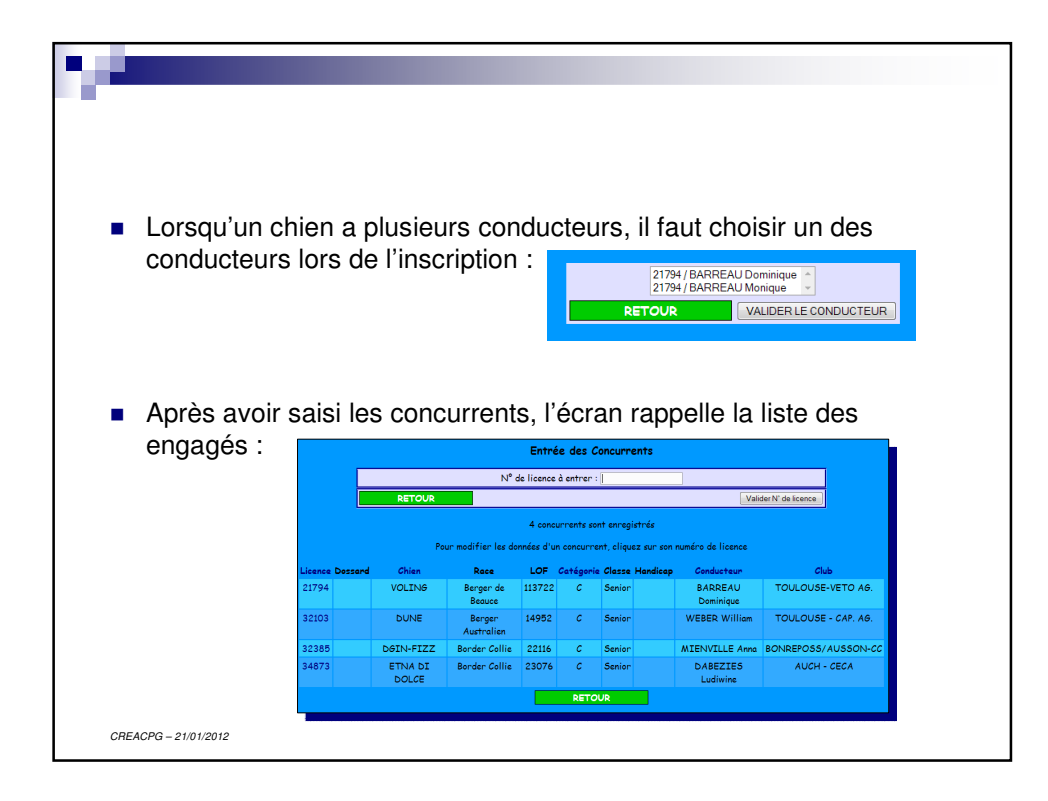

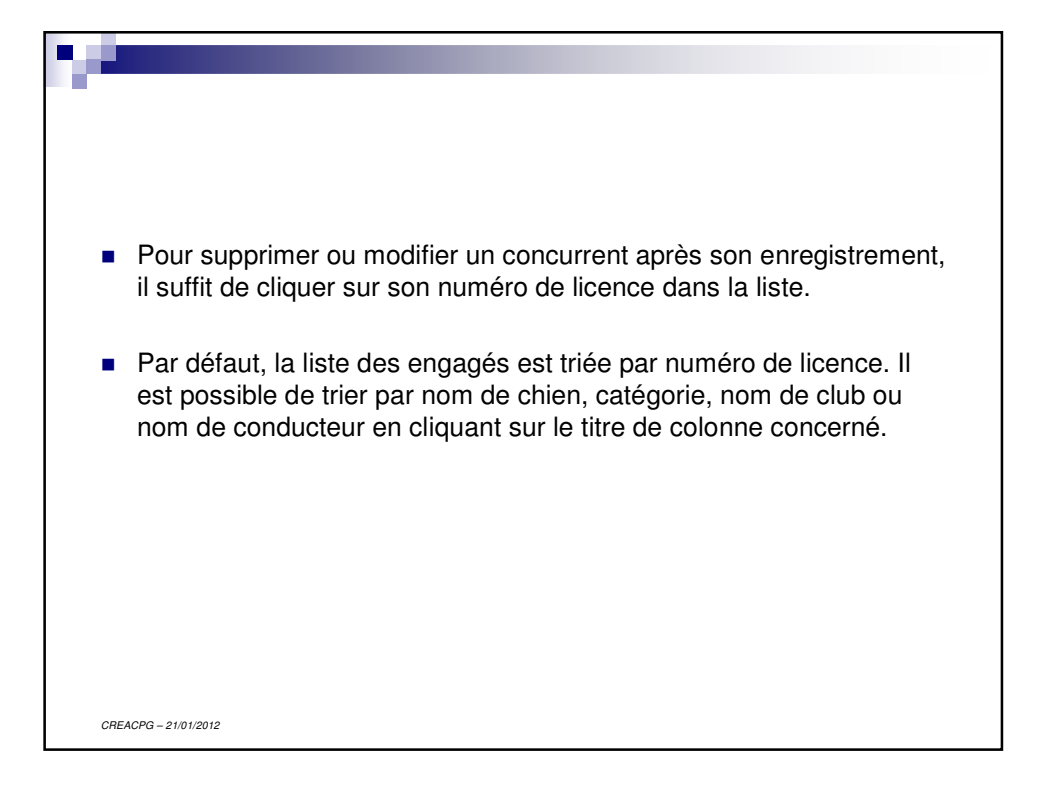

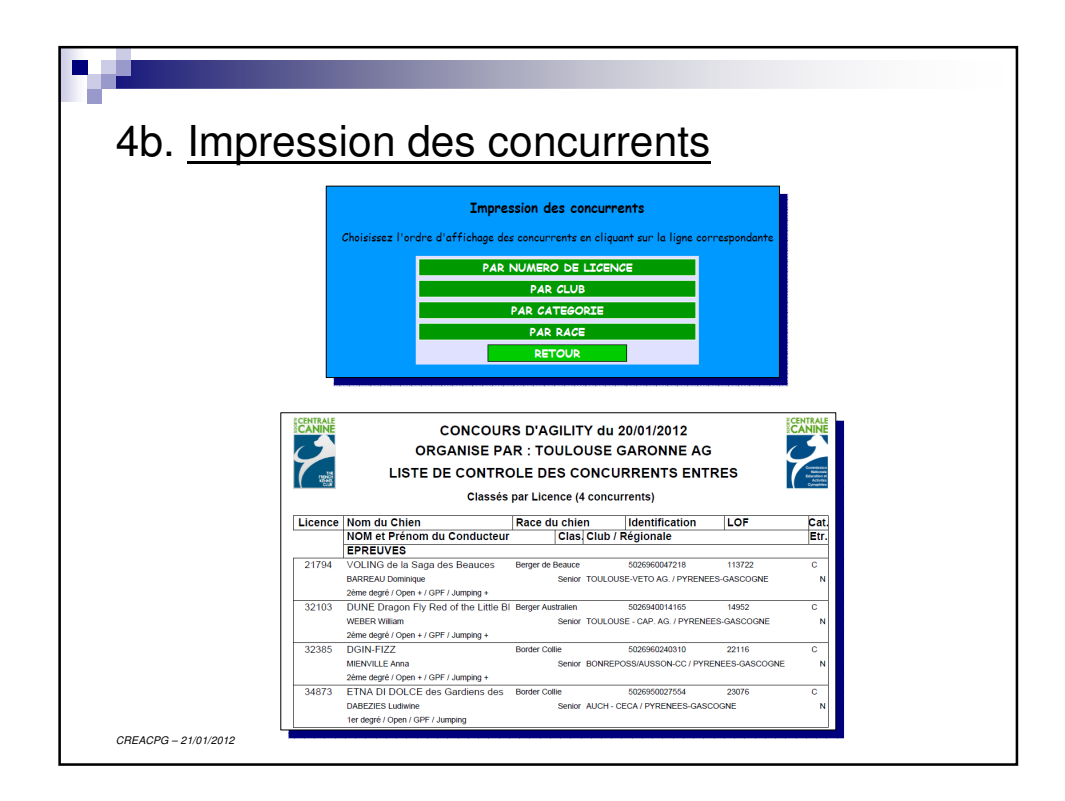

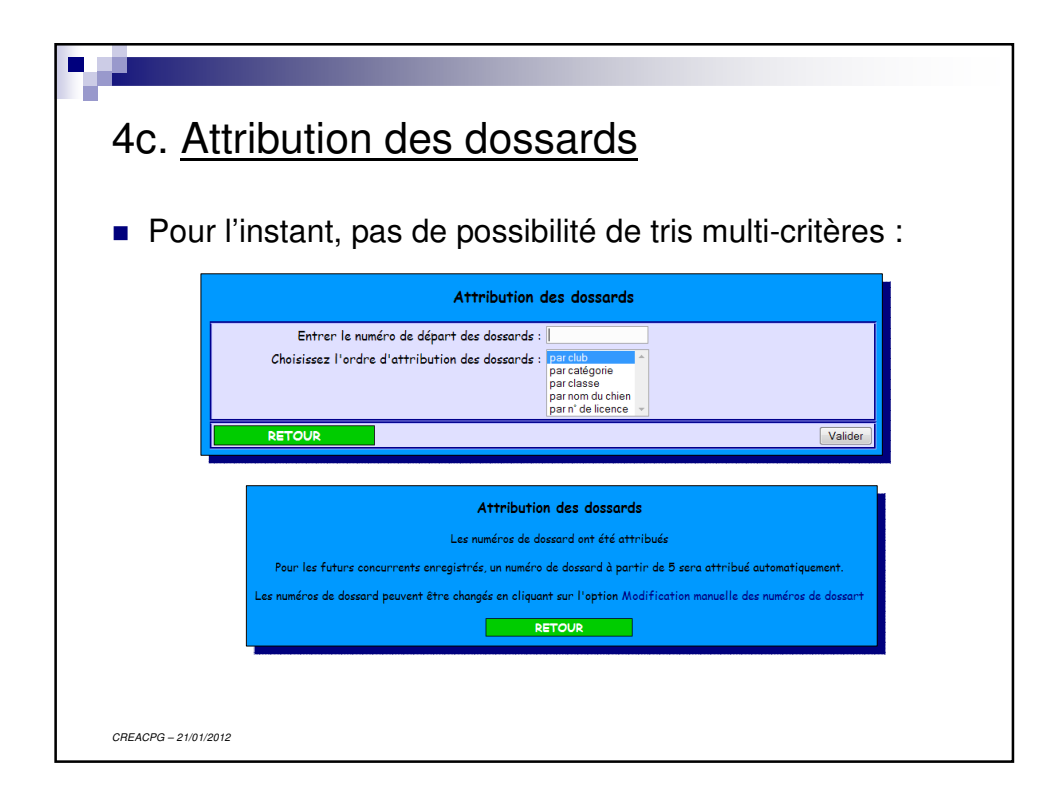

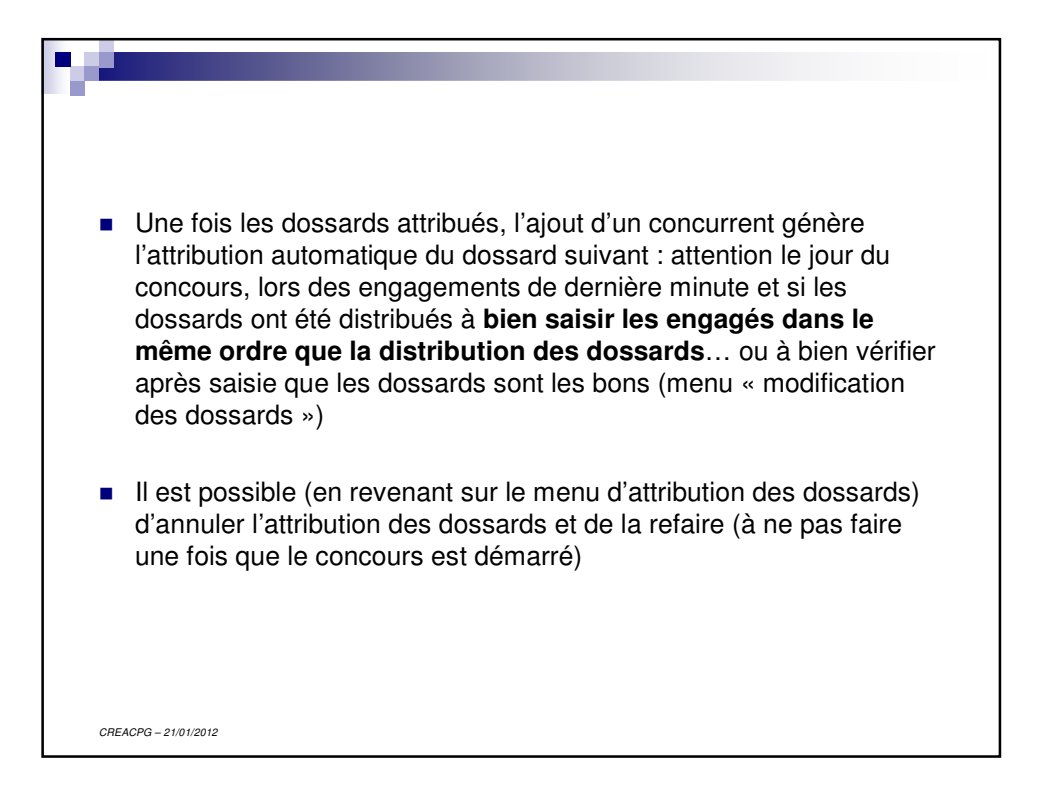

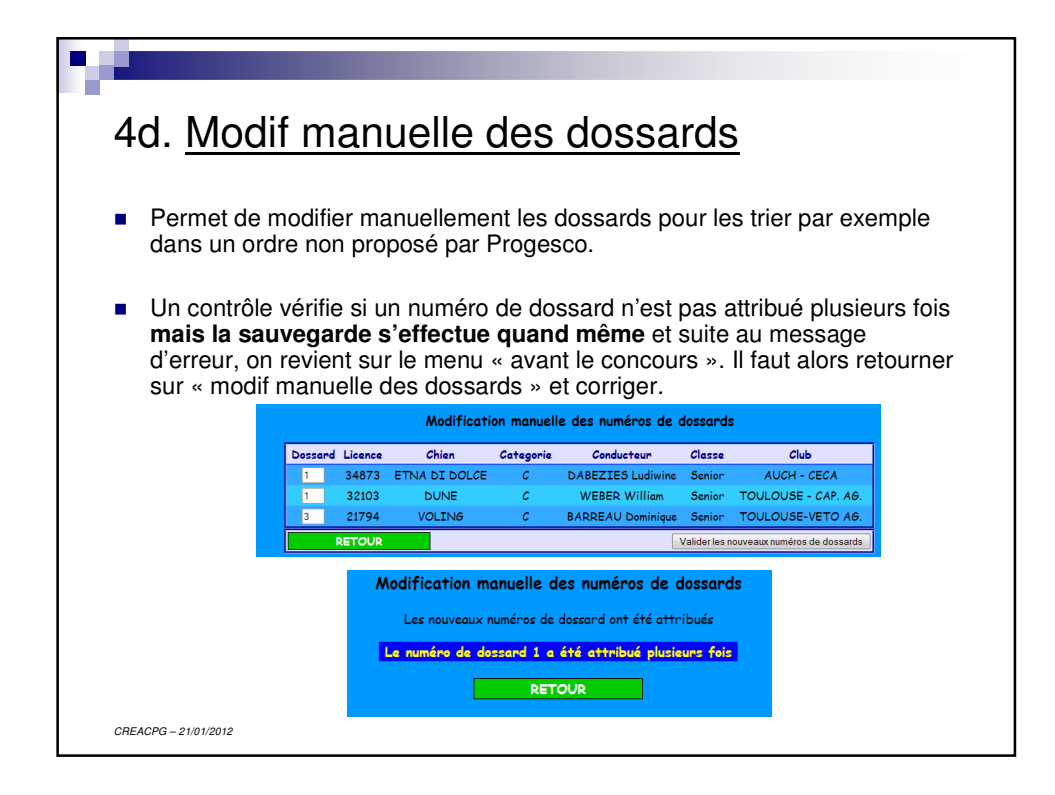

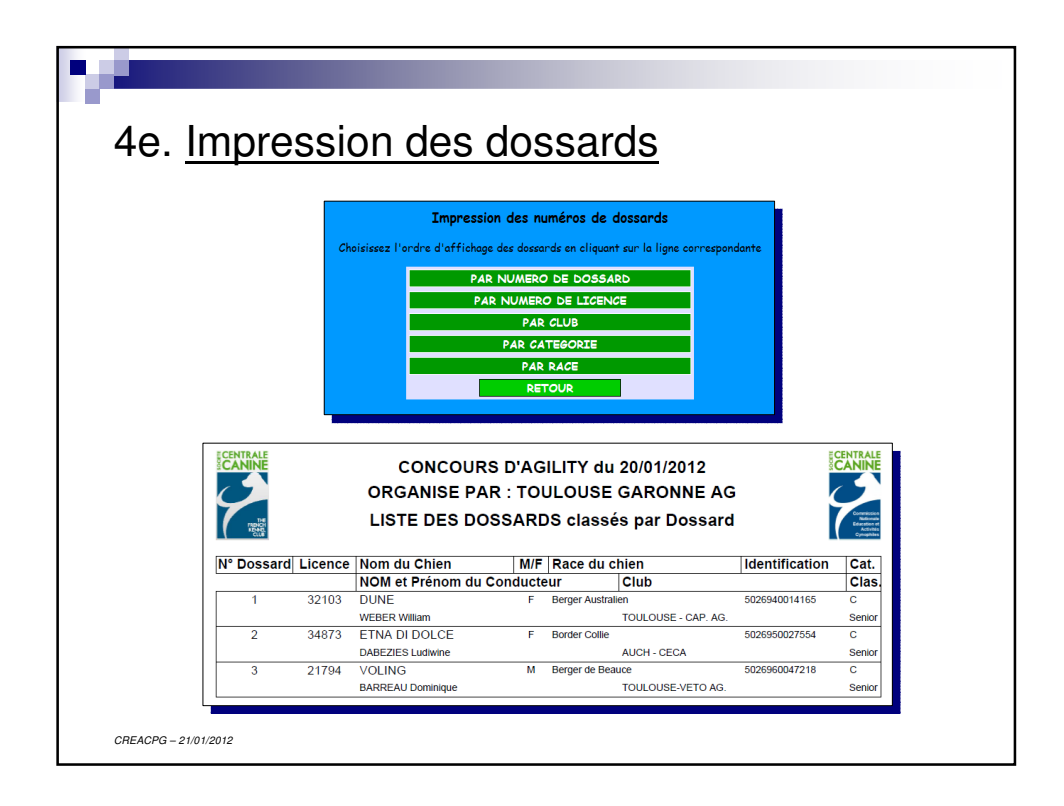

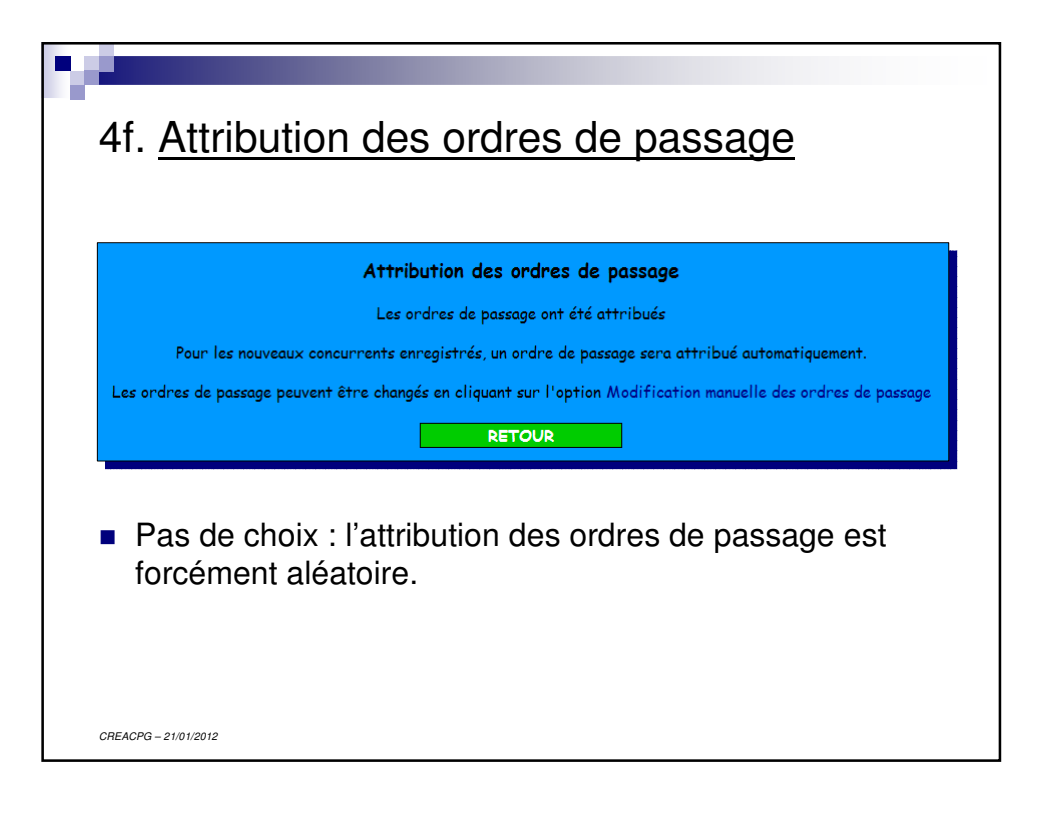

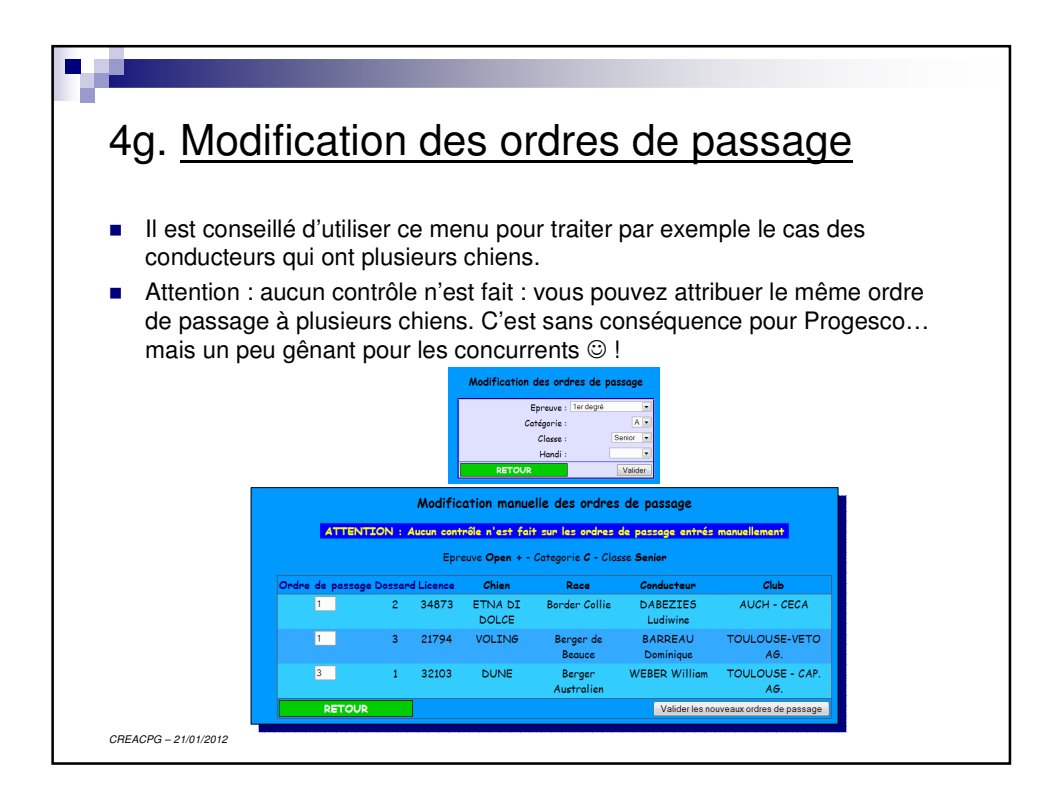

| Impression des o     | ordres de passage     |
|----------------------|-----------------------|
| Par ordre de passage | Par numéro de Dossard |
| TOUTES LES EPREUVES  | TOUTES LES EPREUVES   |
| 1er degré            | 1er degré             |
| 2ème degré           | 2ème degré            |
| Sème degré           | 3ème degré            |
| Open                 | Open                  |
| Open +               | Open +                |
| GPF                  | GPF                   |
| Jumping              | Jumping               |
| Jumping +            | Jumping +             |
| LISTE ABRÉGÉE        | LISTE ABRÉGÉE         |

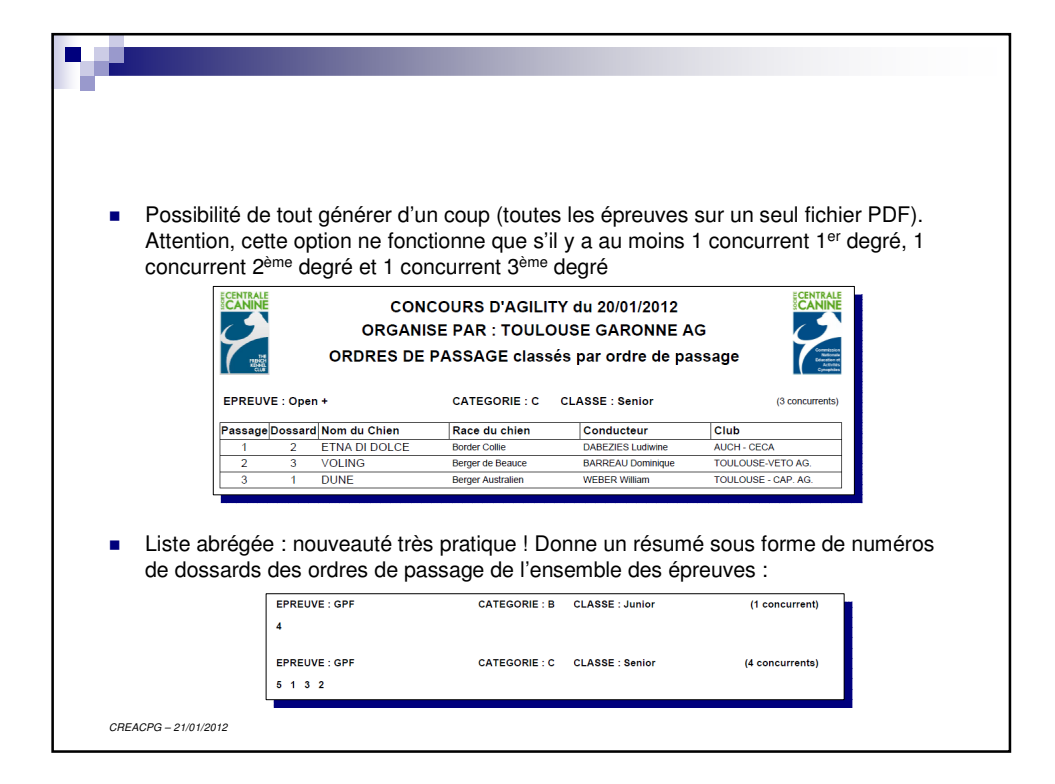

## 

| i. <u>Impres</u>                                                                                                    | sion liste vétér                                                                                                    | <u>inaire</u>                                                                    |                                                 |              |
|----------------------------------------------------------------------------------------------------|----------------------------------------------------------------------------------------------------|----------------------------------------------------------------------------------|-------------------------------------------------|--------------|
| Si les Service<br>concurrents,<br>des concurre                                                                                                    | es Vétérinaires souhait<br>pour l'instant, cela veu<br>ents.                                                                                                    | ent avoir les adr<br>t dire les saisir le                                        | esses d<br>ors de l'é                           | es<br>entrée |
|                                                                                                    |                                                                                                    |                                                                                  |                                                 |              |
| Pas de possi<br>est par nom o                                                                                                    | bilité de choisir l'ordre<br>de chien) :<br>concours d'agility d<br>organise par : toulouss                                                                                                    | de tri (l'ordre pro                                                              | posé pa                                         | ar défa      |
| Pas de possi<br>est par nom d                                                                                                    | bilité de choisir l'ordre<br>de chien) :<br>concours d'agility d<br>organise par : toulouse<br>liste des chiens pour les service                                                                                                    | de tri (l'ordre pro                                                              | posé pa                                         | ar défa      |
| Pas de possi<br>est par nom d                                                                                                    | bilité de choisir l'ordre<br>de chien) :<br>concours d'Agility d<br>organise par : toulouse<br>Liste des chiens pour les service                                                                                                    | de tri (l'ordre pro                                                              | pposé pa                                        | ar défa      |
| Pas de possi<br>est par nom d                                                                                                    | bilité de choisir l'ordre<br>de chien) :<br>CONCOURS D'AGILITY d<br>ORGANISE PAR : TOULOUS<br>LISTE DES CHIENS POUR LES SERVICE<br>Race                                                                                              | de tri (l'ordre pro<br>a 20/01/2012<br>E GARONNE AG<br>S VETERINAIRES (4 chiens) | posé pa                                         | ar défa      |
| Pas de possi<br>est par nom d                                                                                                    | bilité de choisir l'ordre<br>de chien) :<br>concours d'Agility d<br>organise par : toulous<br>Liste des chiens pour les service<br>Race<br>Adress<br>Berger Austalien                                                                | de tri (l'ordre pro                                                              | pposé pa                                        | ar défa      |
| Pas de possi<br>est par nom d<br>Conducteur<br>Dune<br>WEBER William<br>WEBER William<br>Erna Dio de                                                              | bilité de choisir l'ordre<br>de chien) :<br>concours d'agility d<br>organise par : toulousi<br>Liste des chiens pour les service<br>Adress<br>Berger Australien<br>Erger Australien                                                  | de tri (l'ordre pro                                                              | pposé pa                                        | ar défa      |
| Pas de possi<br>est par nom d<br>Nom du chien<br>Conducteur<br>Dune<br>WEEER William<br>ETNA DIDOLCE                                                              | bilité de choisir l'ordre<br>de chien) :<br>CONCOURS D'AGILITY d<br>ORGANISE PAR : TOULOUSE<br>LISTE DES CHIENS POUR LES SERVICE<br>Race<br>Berger Australien<br>Berger Australien<br>Berger Australien                              | de tri (l'ordre pro                                                              | Licence<br>32103<br>34873                       | ar défa      |
| Pas de possi<br>est par nom d                                                                                                    | bilité de choisir l'ordre<br>de chien) :<br>concours d'Agility d<br>organise par : toulouse<br>Liste des chiens pour les service<br>darese<br>Berger Austalien<br>Brider / Calle<br>Berger Belge - Malinos                           | de tri (l'ordre pro                                                              | pposé pa<br>[Licence<br>32103<br>34873<br>36563 | ar défa      |
| Pas de possi<br>est par nom d<br>est par nom d<br>Nom du chien<br>Conducteur<br>DUNE<br>WEBER Willam<br>ETNA DI DOLCE<br>DABEZIES Ludwine<br>EEVY<br>HENRY Franck | bilité de choisir l'ordre<br>de chien) :<br>CONCOURS D'AGILITY d<br>ORGANISE PAR : TOULOUS<br>LISTE DES CHIENS POUR LES SERVICE<br>Race<br>Adresse<br>Berger Australien<br>Broder Collie<br>Broder Collie<br>Berger Belge - Malinois | de tri (l'ordre pro                                                              | Licence<br>32103<br>34873<br>36563              | ar défa      |
| Pas de possi<br>est par nom d<br>est par nom d<br>Nom du chien<br>Conductur<br>DUNE<br>ETNA DI DOLCE<br>DAREZIS Ludwine<br>EVY<br>HENRY Frank                     | bilité de choisir l'ordre<br>de chien) :<br>CONCOURS D'AGILITY d<br>ORGANISE PAR : TOULOUSE<br>LISTE DES CHIENS POUR LES SERVICE<br>Adress<br>Border Colle<br>-<br>Berger Beige - Malinois<br>-<br>Berger de Beauce                  | de tri (l'ordre pro                                                              | Licence<br>32103<br>34873<br>36553<br>21794     | ar défa      |

|                      |                                                                                 |                     |       | •        |
|----------------------|---------------------------------------------------------------------------------|---------------------|-------|----------|
|                      |                                                                                 |                     |       |          |
|                      | CONCOURS D'AGILITY du 02/0<br>ORGANISE PAR : TOULOUSE GAI<br>LISTE DES EPREUVES | 09/2012<br>RONNE AG |       |          |
| EPREUVE              | CATEGORIE                                                                       | CLASSE              | HANDI | NB CONCU |
| 1er degré            | С                                                                               | Senior              |       | 1        |
| 2ème degré           | В                                                                               | Junior              |       | 1        |
| 2ème degré           | С                                                                               | Senior              |       | 1        |
| 3ème degré           | С                                                                               | Senior              |       | 1        |
| Open                 | В                                                                               | Junior              |       | 1        |
| Open                 | C                                                                               | Senior              |       | 2        |
| Open +               | С                                                                               | Senior              |       | 2        |
| Grand Prix de France | В                                                                               | Junior              |       | 1        |
| Grand Prix de France | С                                                                               | Senior              |       | 4        |
| Jumping              | В                                                                               | Junior              |       | 1        |
| Jumping              | С                                                                               | Senior              |       | 2        |
|                      |                                                                                 | Conjor              |       | 2        |

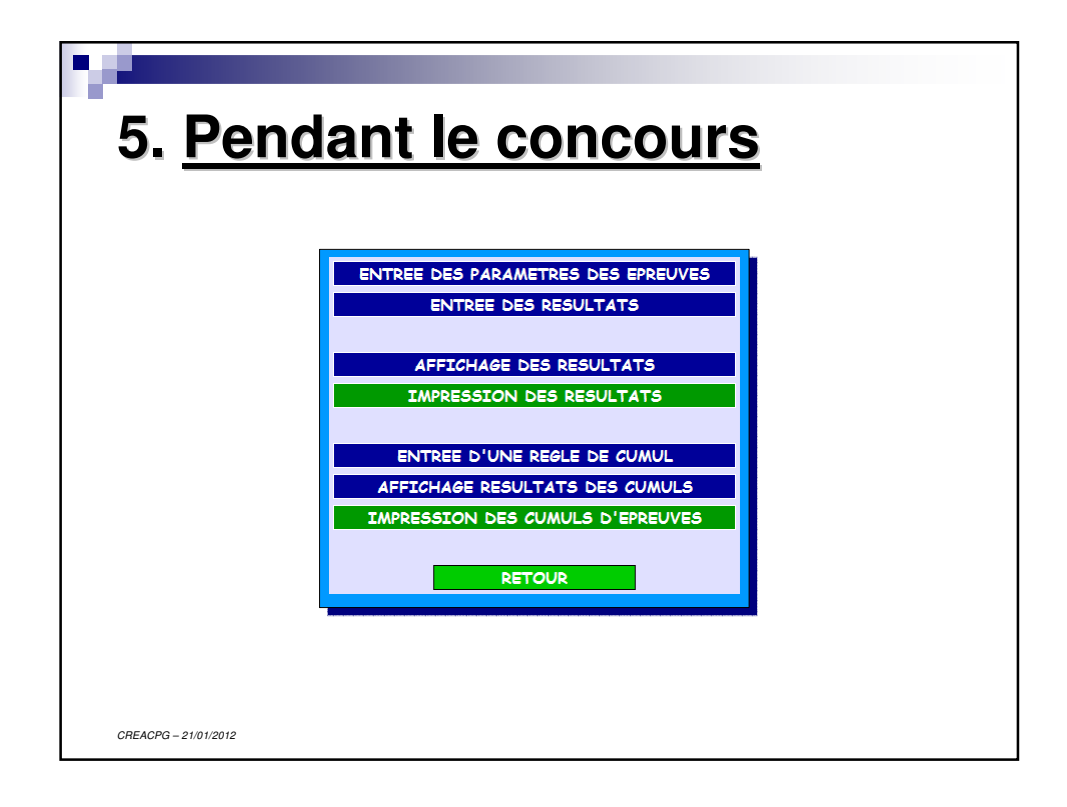

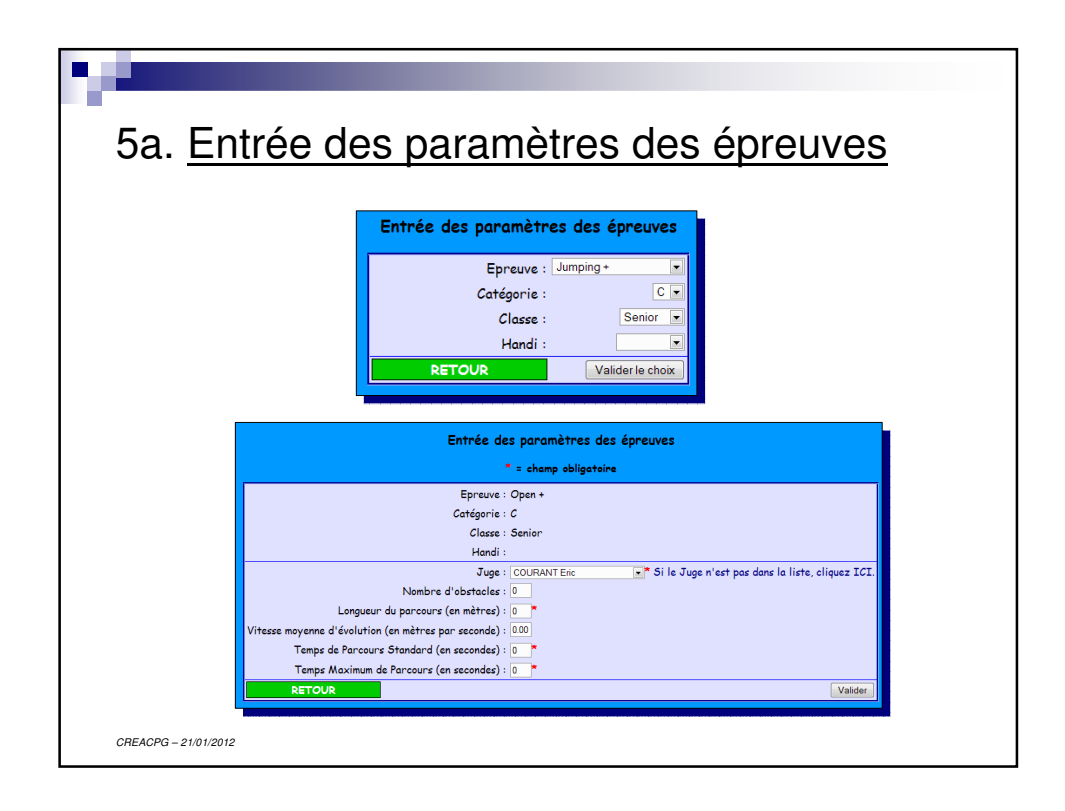

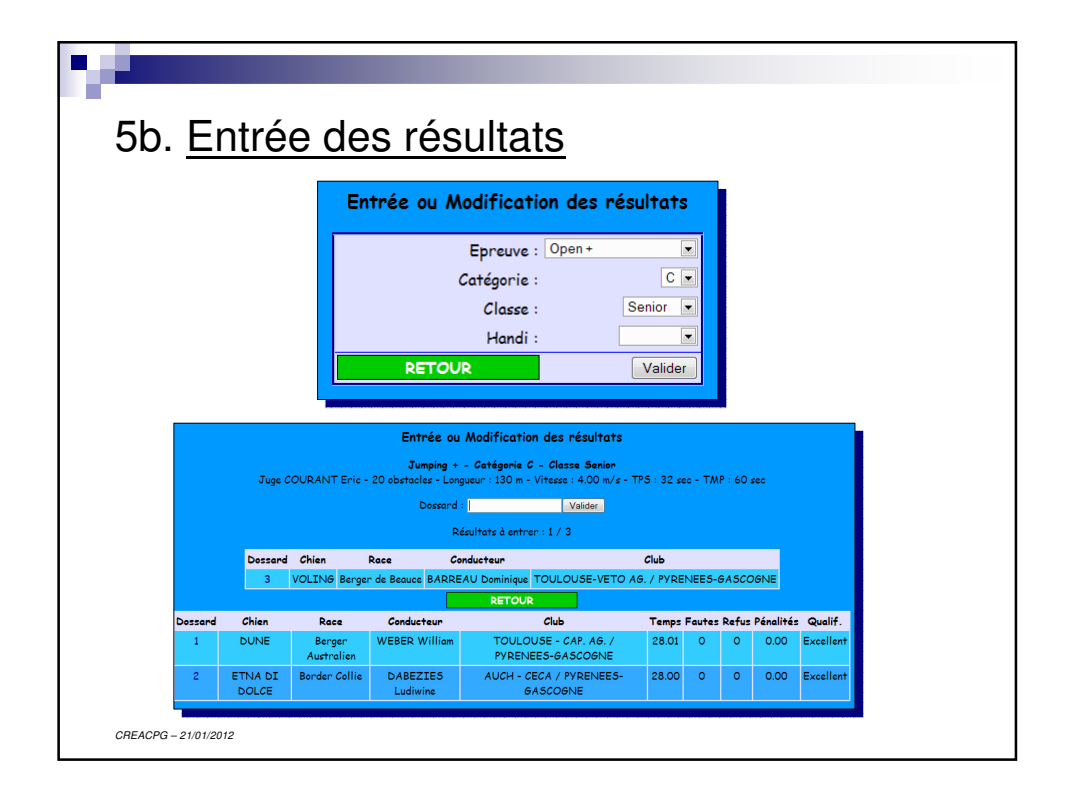

| N                                                                       |                                                                                                    |                                               |
|-------------------------------------------------------------------------|----------------------------------------------------------------------------------------------------|-----------------------------------------------|
|                                                                         | Entrée ou Modification des résultats<br>Epreuve : Jumping + - Catégorie : C - Classe : Senior<br>T 59 : 32 - The : 60                                                                                                    |                                               |
|                                                                         | Dossard : 1       Chien : DUNE       Roce: Berger Australien       Conducteur : WEBER Williom       Temps réalisé : [201]       Nombre de fautre : [       Nombre de refue : [       Mention : Eliminé © / Abanden © / Forfait © / Annuler mention ©       Betroue       Valder |                                               |
| <ul> <li>Concernant le<br/>les désinscrir<br/>soit de saisir</li> </ul> | es chiens forfaits du concours, il est p<br>e de la liste des chiens engagés au c<br>qu'ils sont forfaits sur chaque épreuv                                                                                                    | préconisé soit de<br>début du concours,<br>/e |
| <ul> <li>Le temps et le<br/>conservés (se</li> </ul>                    | es fautes d'un chien qui dépasse le 1<br>eul le qualificatif éliminé est gardé)                                                                                                    | MP ne sont pas                                |
| CREACPG – 21/01/2012                                                    |                                                                                                    |                                               |

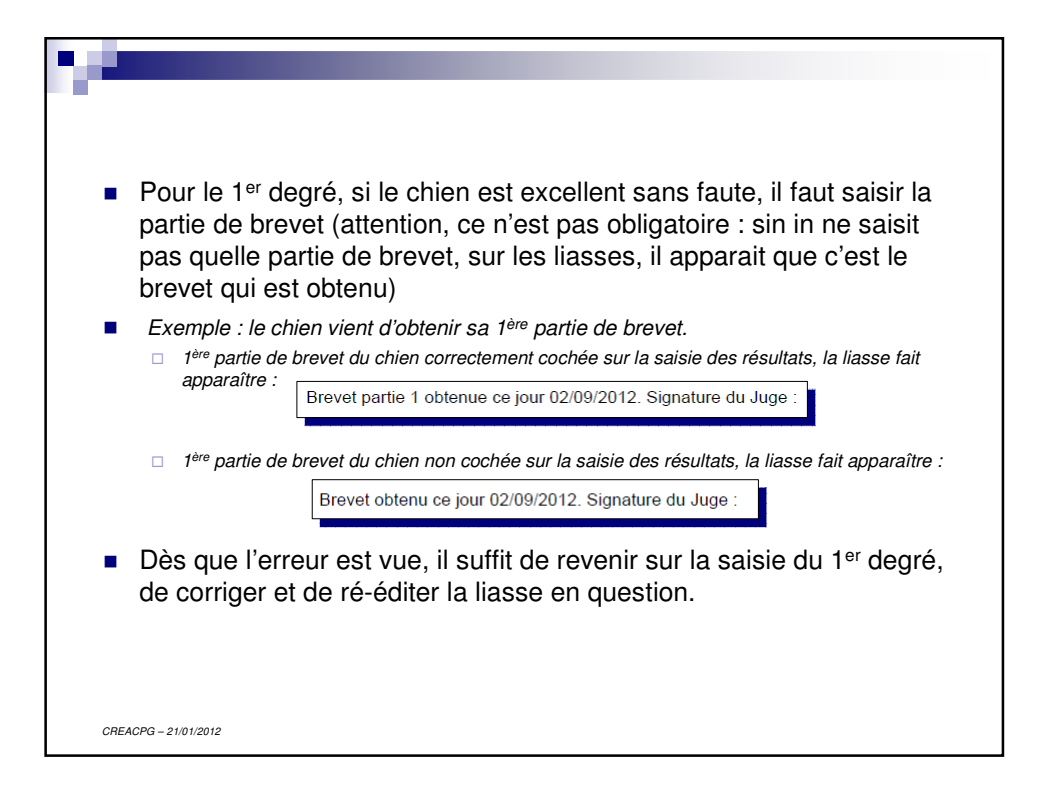

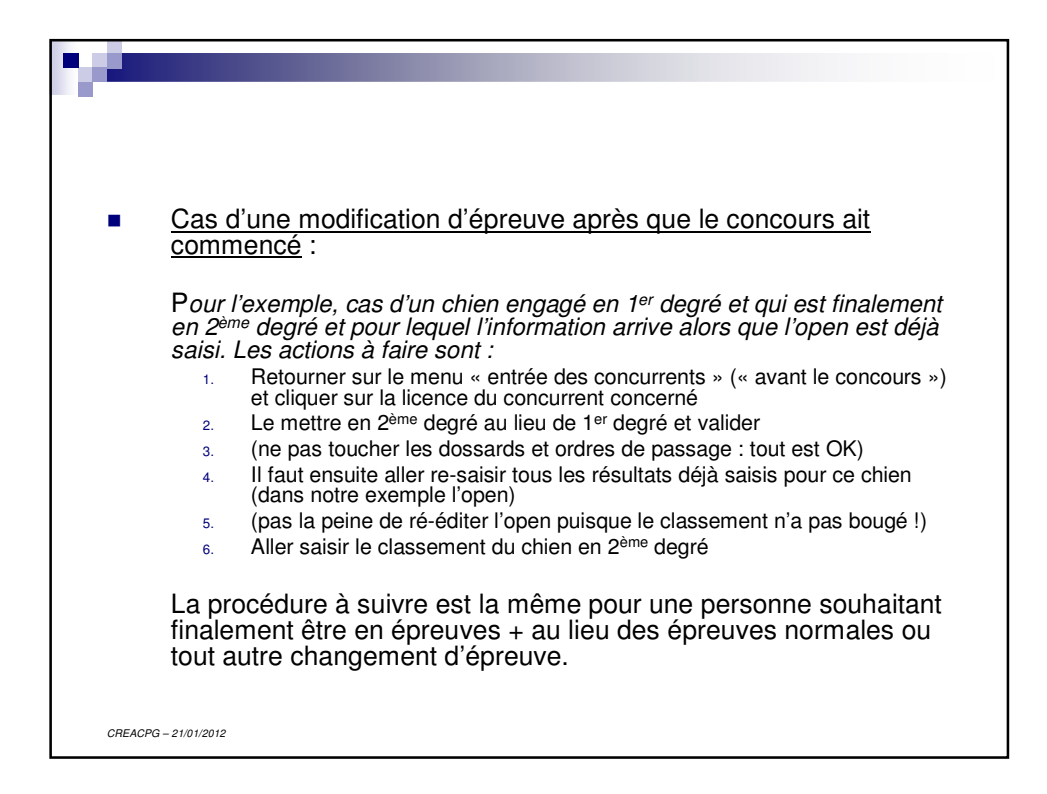

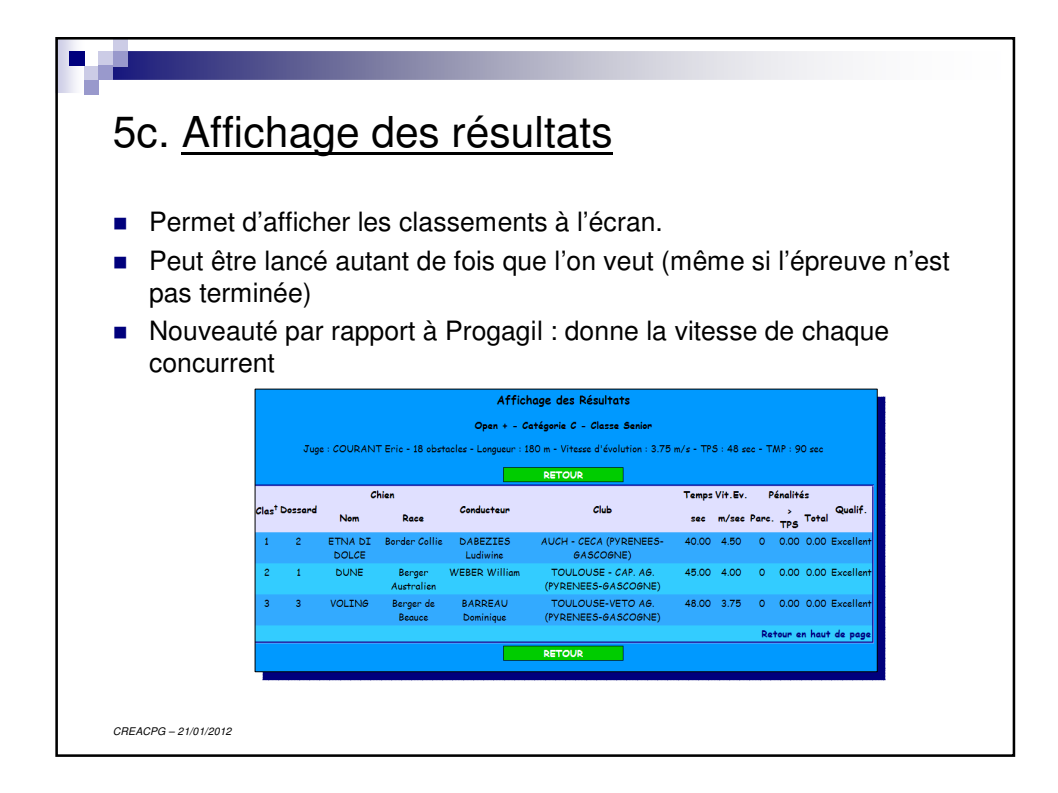

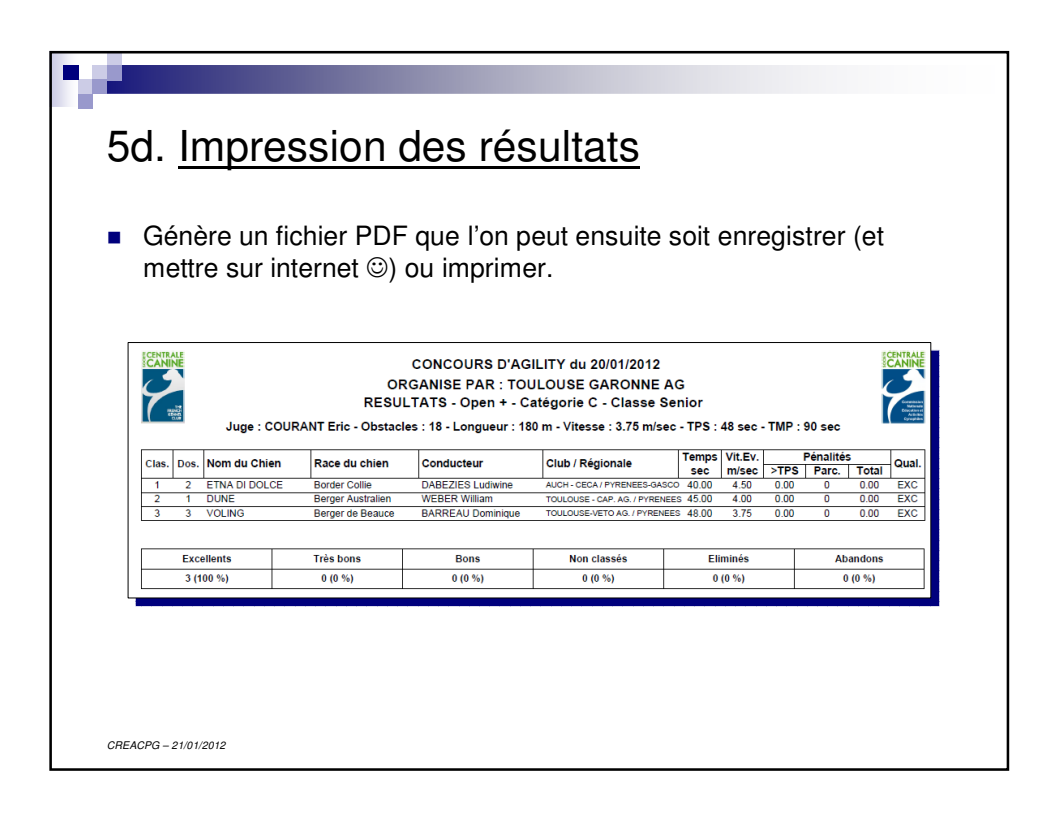

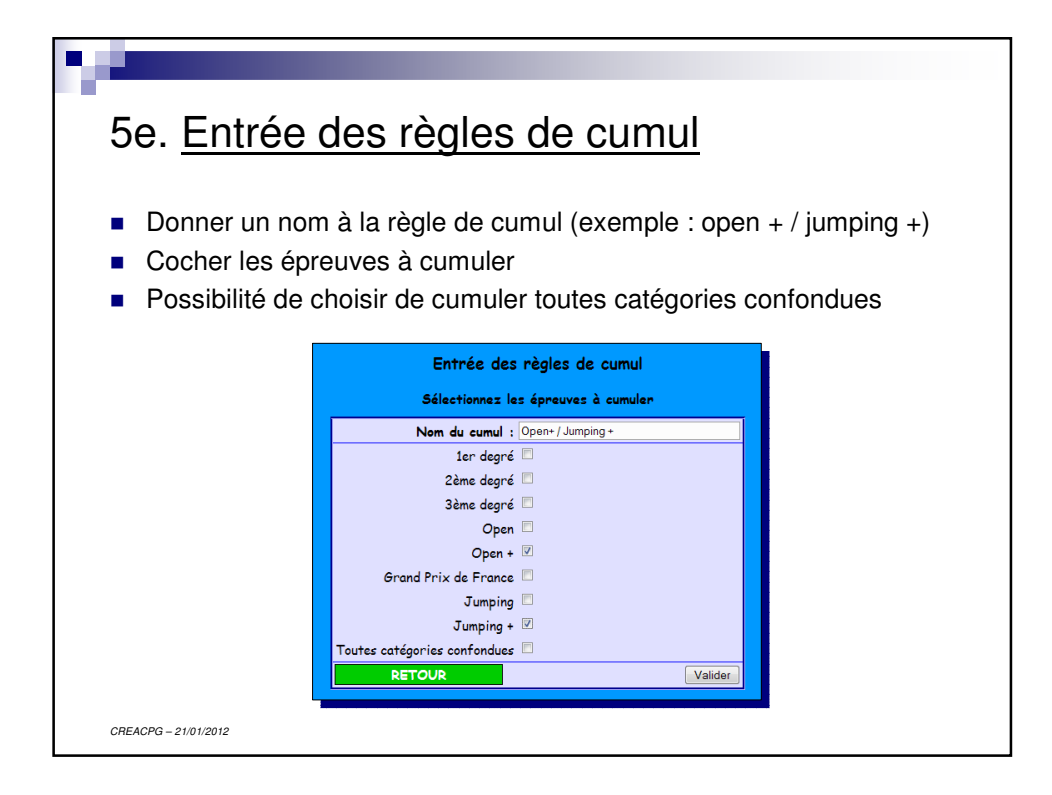

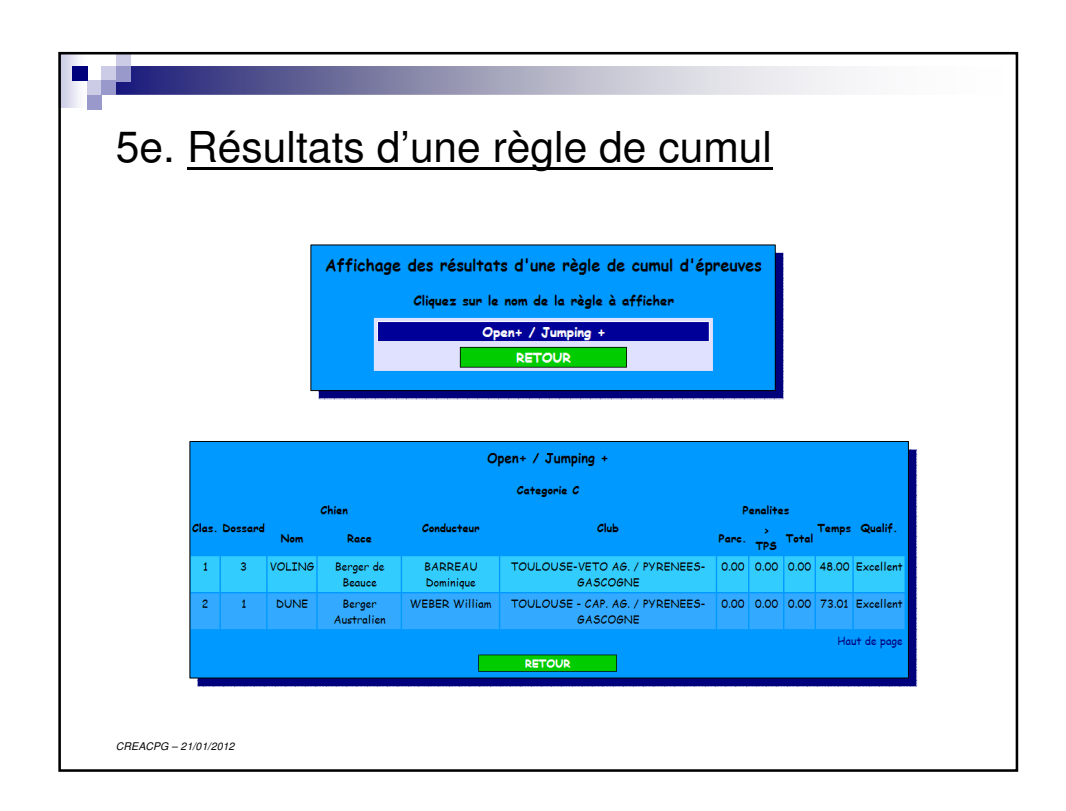

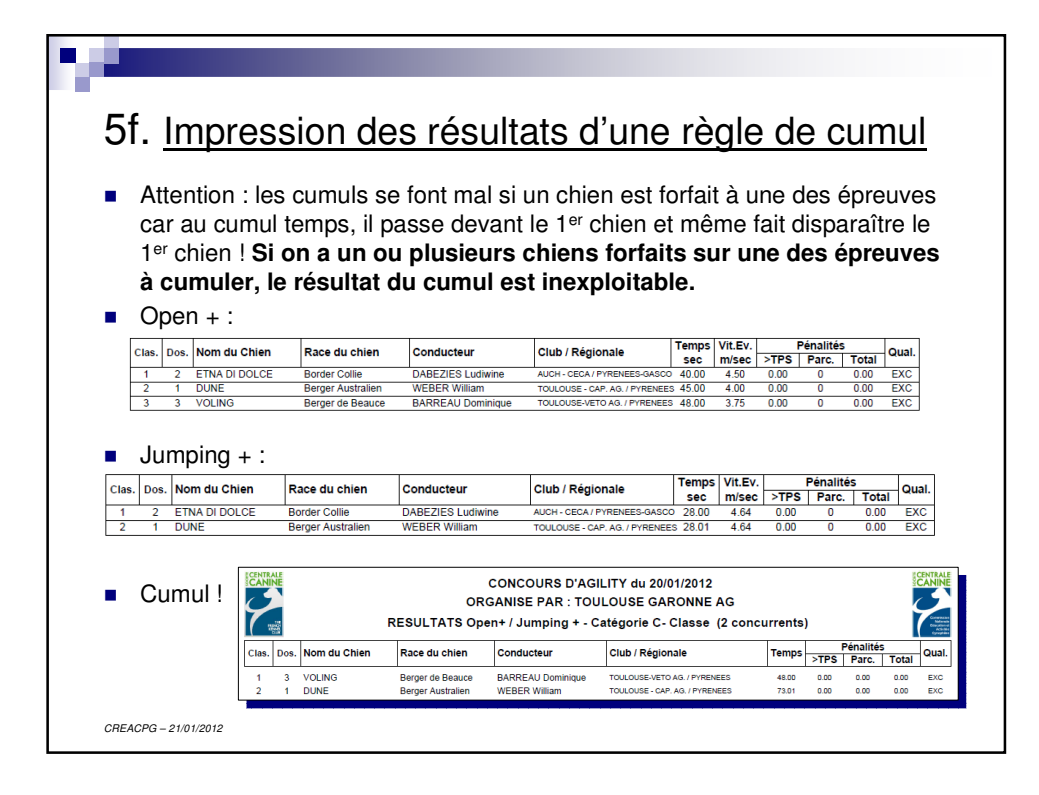

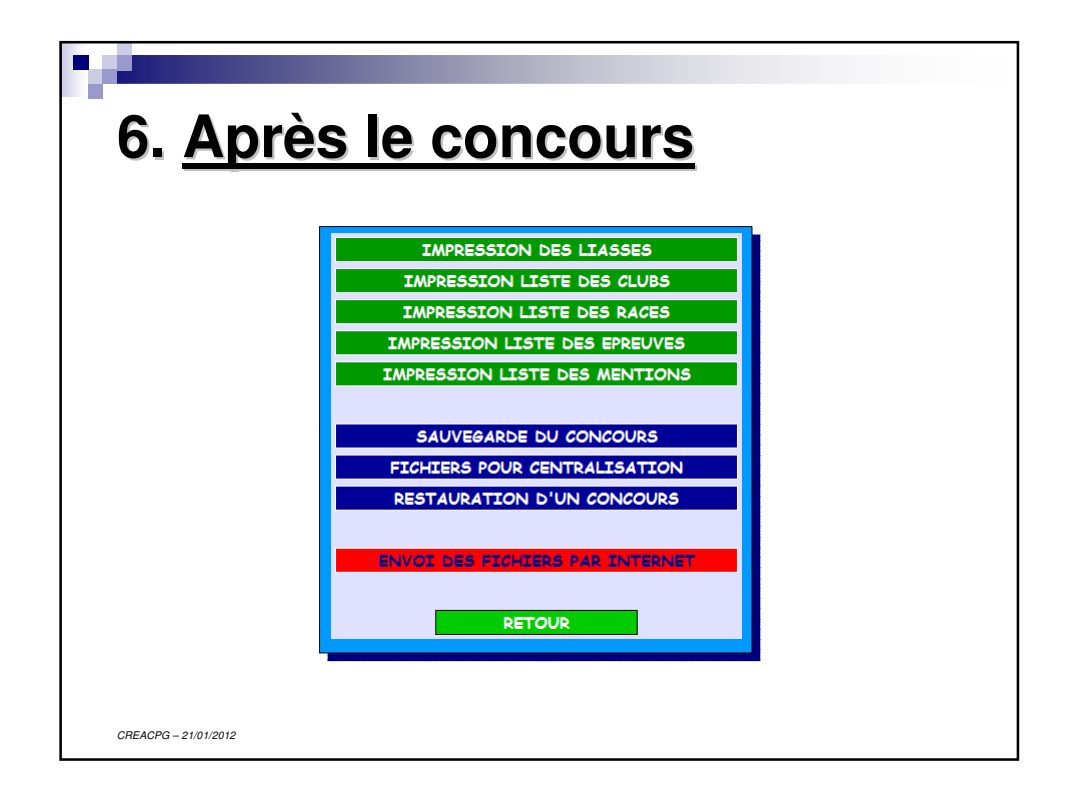

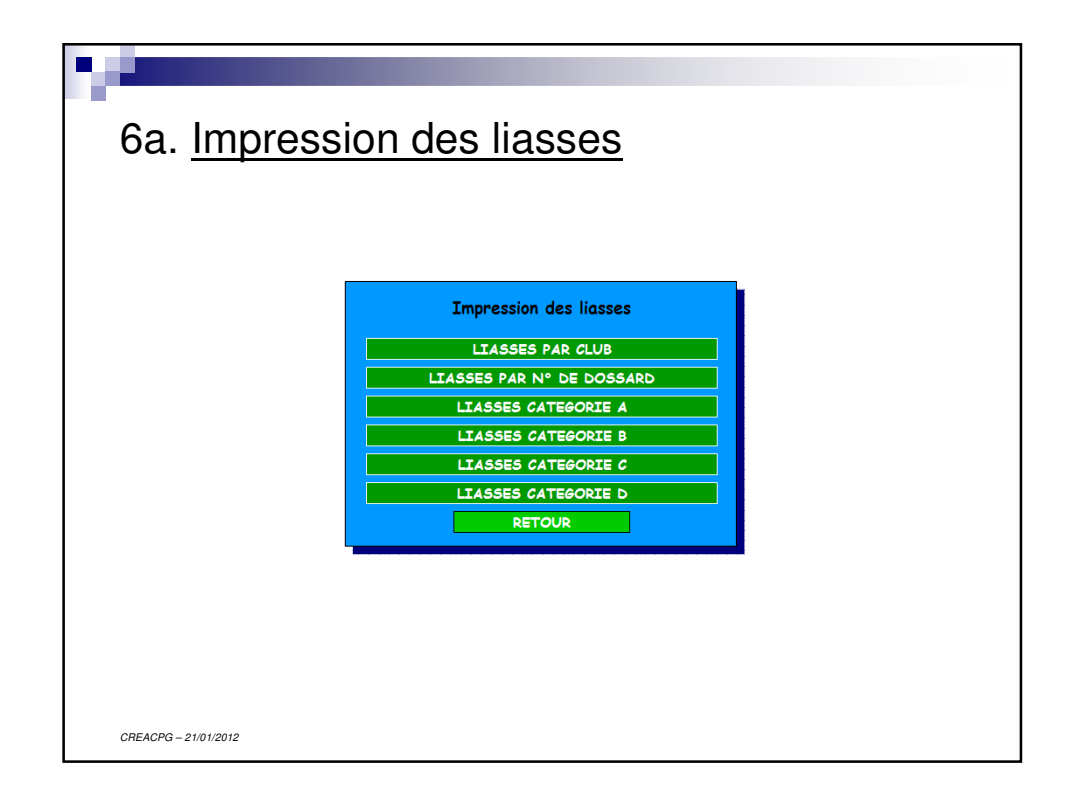

|                                                                                                    |                             | С                        | ONCO           | OURS                          | D'AG                    | ILITY                   | du 20/0                         | 1/2012                     |                                     |                                  |                                       |        |                   |
|----------------------------------------------------------------------------------------------------|-----------------------------|--------------------------|----------------|-------------------------------|-------------------------|-------------------------|---------------------------------|----------------------------|-------------------------------------|----------------------------------|---------------------------------------|--------|-------------------|
| 9                                                                                                    |                             | ORG.                     |                |                               | : TOL                   |                         |                                 |                            | AG                                  |                                  |                                       |        |                   |
| Committee<br>Balancellon<br>Balancellon<br>Antolition<br>Gynaphillon                                            |                             | IX.                      | - 6101         |                               |                         |                         | 0-040(                          | JUGNE                      | •                                   |                                  |                                       |        |                   |
| Chien : ET                                                                                                    |                             | DOLC                     | E (Bo          | rder C                        | ollie                   | )                       |                                 | Sexe :                     | F                                   |                                  | Cat                                   | égo    | rie : C           |
| Conducteur : Me                                                                                                 |                             | EZIES                    | Ludi           | wine                          |                         |                         |                                 | Licenc                     | e : 348                             | 373                              | D                                     | ossa   | rd : 2            |
| Club : AU                                                                                                    | сн - с                      | ECA                      |                |                               |                         |                         | Ré                              | gional                     | e : PYI                             | RENE                             | ES-G/                                 | sco    | DGNI              |
|                                                                                                    | -                           | Lon                      | Ohet           | Vit                           | TPS                     | TMP                     | Tomas                           | 104 E.                     |                                     |                                  |                                       | Pla    | Qua               |
| Epreuve                                                                                                    | Eng.                        | Lon.                     | 0050.          | • • • •                       |                         |                         | remps                           | VIT.EV                     | P                                   | enalite                          | *5                                    | Fia.   | ~~~~              |
| Epreuve<br>Juge                                                                                                 | Eng.                        | (m)                      | 0051.          | (m/s)                         | (sec)                   | (sec)                   | (sec)                           | (m/s)                      | P<br>> TPS                          | enalite<br>Parc.                 | Total                                 | r ia.  |                   |
| Epreuve<br>Juge<br>2ème degré<br>COURANT Eric                                                                   | Eng.<br>3                   | (m)<br>150               | 18             | (m/s)<br>3.33                 | <b>(sec)</b><br>45      | (sec)<br>80             | (sec)<br>45.00                  | (m/s)<br>3.33              | Pi<br>> TPS<br>0.00                 | Parc.<br>5                       | Total<br>5.00                         | 3      | EXC               |
| Epreuve<br>Juge<br>2ème degré<br>COURANT Eric<br>Open +                                                         | Eng.<br>3<br>4              | (m)<br>150               | 18             | (m/s)<br>3.33<br>3.75         | (sec)<br>45<br>48       | (sec)<br>80<br>90       | (sec)<br>45.00                  | (m/s)<br>3.33<br>4.50      | Pi<br>> TPS<br>0.00<br>0.00         | Parc.<br>5                       | <b>Total</b><br>5.00                  | 3<br>1 | EX                |
| Epreuve<br>Juge<br>2ème degré<br>COURANT Eric<br>Open +<br>COURANT Eric                                         | <b>Епд</b> .<br>3<br>4      | (m)<br>150<br>180        | 18<br>18       | (m/s)<br>3.33<br>3.75         | (sec)<br>45<br>48       | (sec)<br>80<br>90       | (sec)<br>45.00<br>40.00         | (m/s)<br>3.33<br>4.50      | Po<br>> TPS<br>0.00<br>0.00         | Parc.<br>5<br>0                  | Total<br>5.00<br>0.00                 | 3<br>1 | EXC               |
| Epreuve<br>Juge<br>2ème degré<br>COURANT Eric<br>Open +<br>COURANT Eric<br>Grand Prix de France<br>COURANT Eric | <b>Eng</b> .<br>3<br>4<br>5 | (m)<br>150<br>180<br>195 | 18<br>18<br>22 | (m/s)<br>3.33<br>3.75<br>3.90 | (sec)<br>45<br>48<br>55 | (sec)<br>80<br>90<br>90 | (sec)<br>45.00<br>40.00<br>0.00 | (m/s)<br>3.33<br>4.50<br>0 | Pi<br>> TPS<br>0.00<br>0.00<br>0.00 | enalito<br>Parc.<br>5<br>0<br>50 | <b>Total</b><br>5.00<br>0.00<br>50.00 | 3      | EXC<br>EXC<br>ELI |

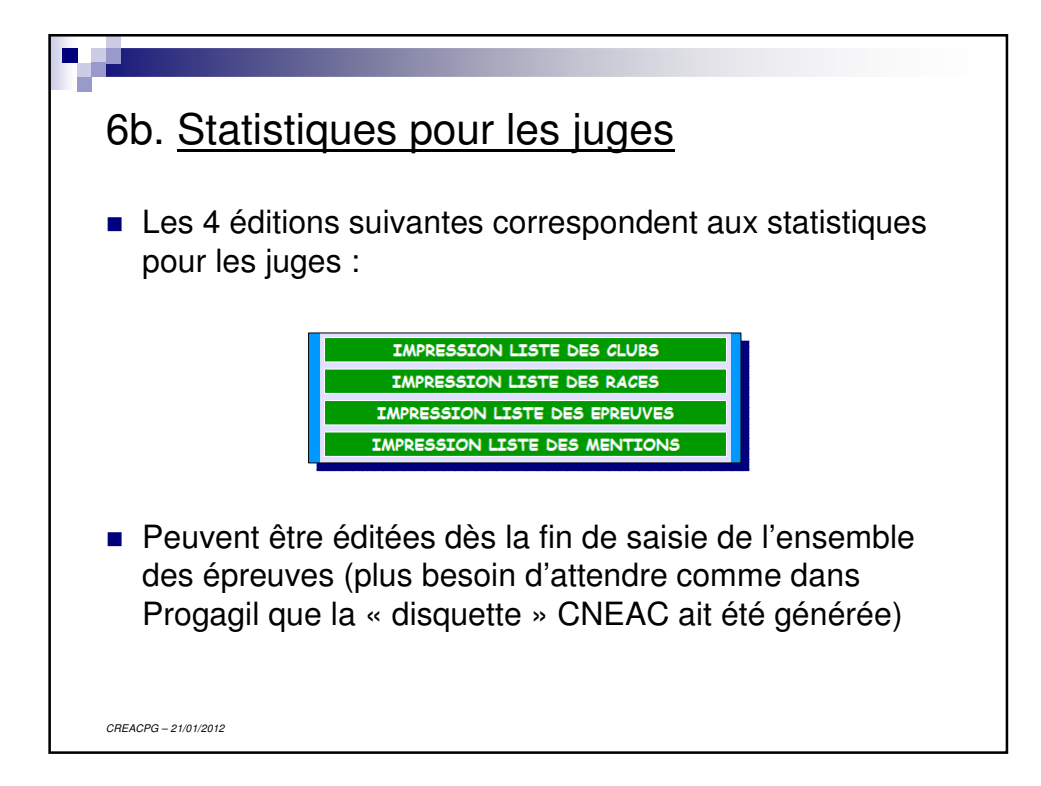

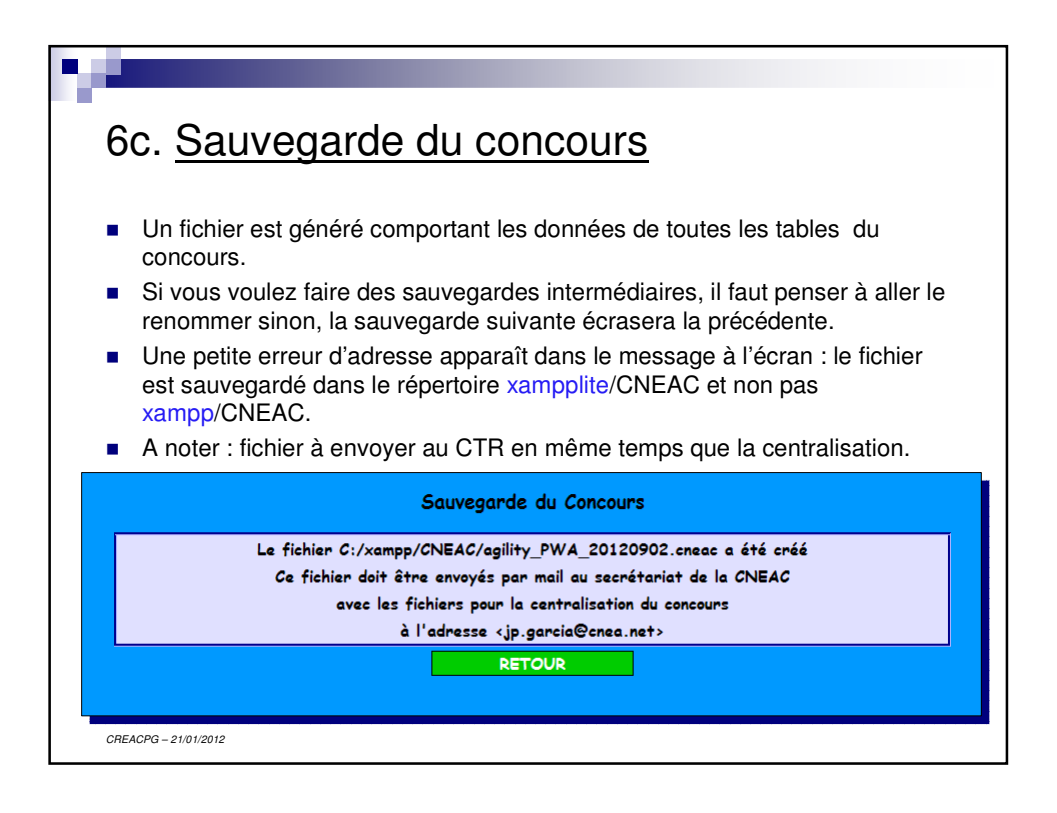

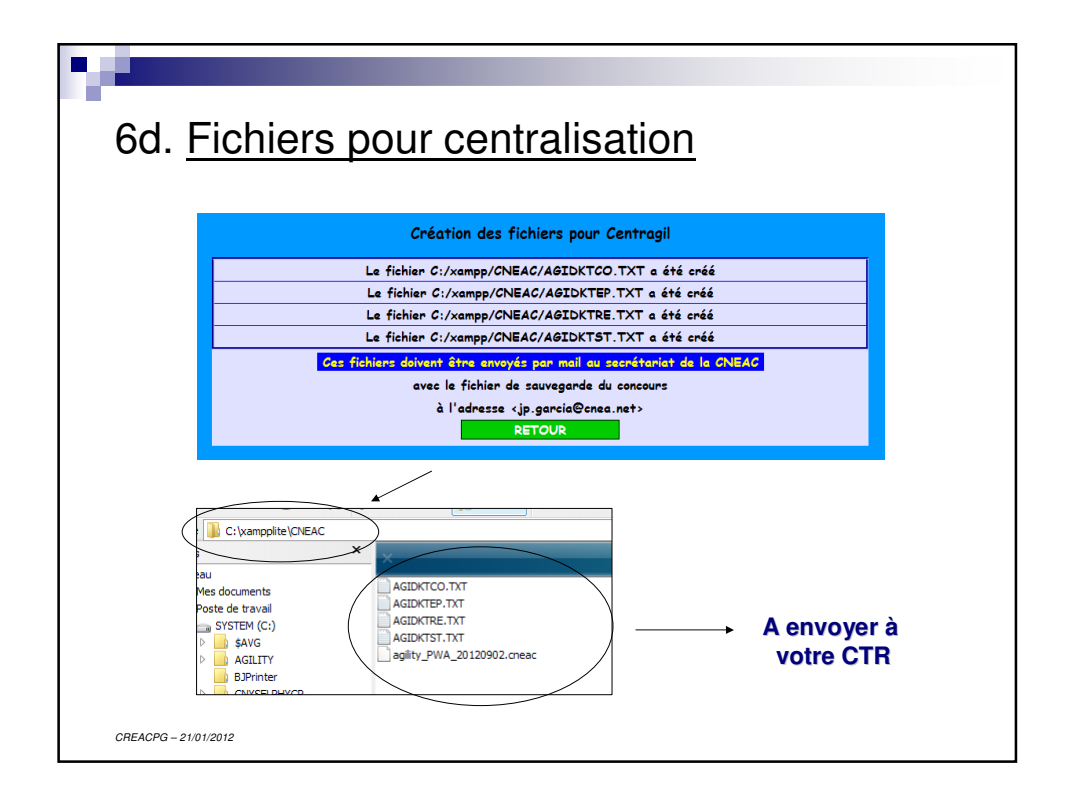

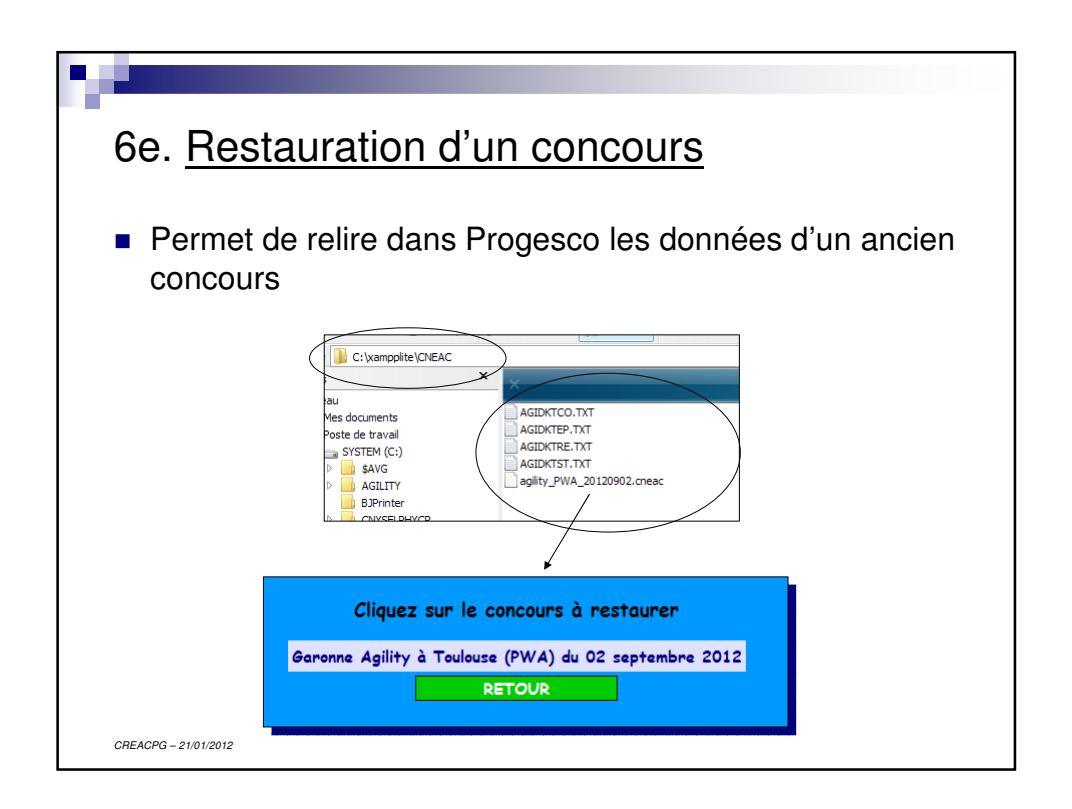

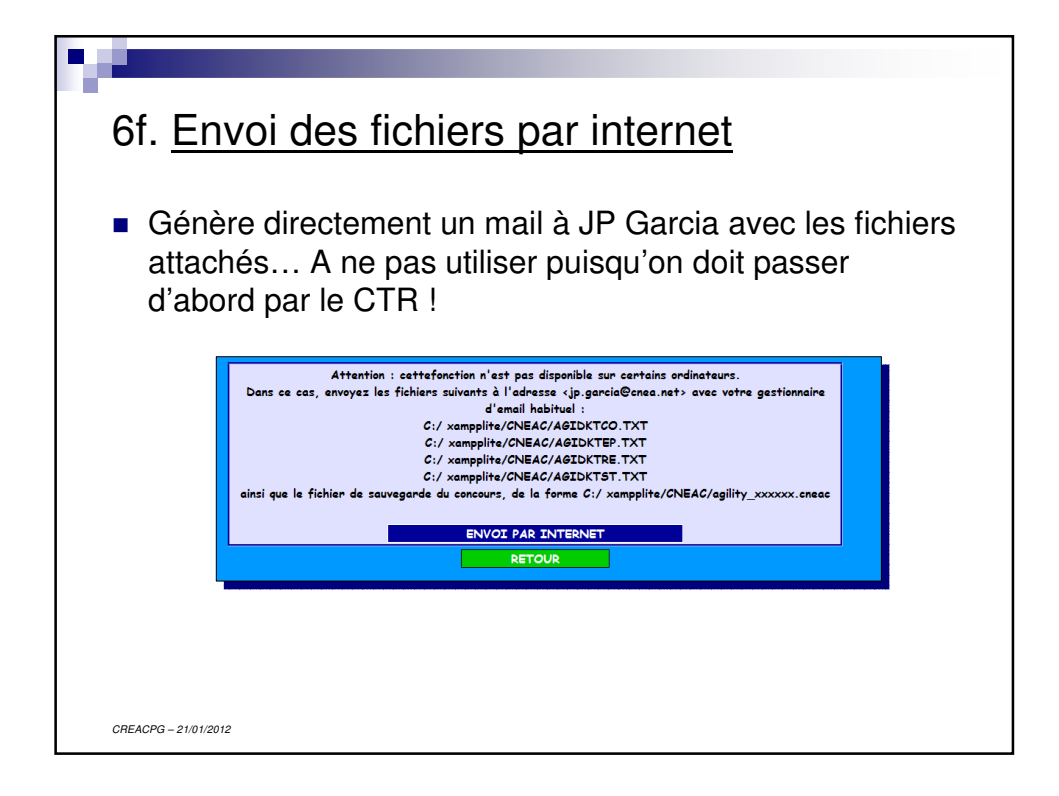

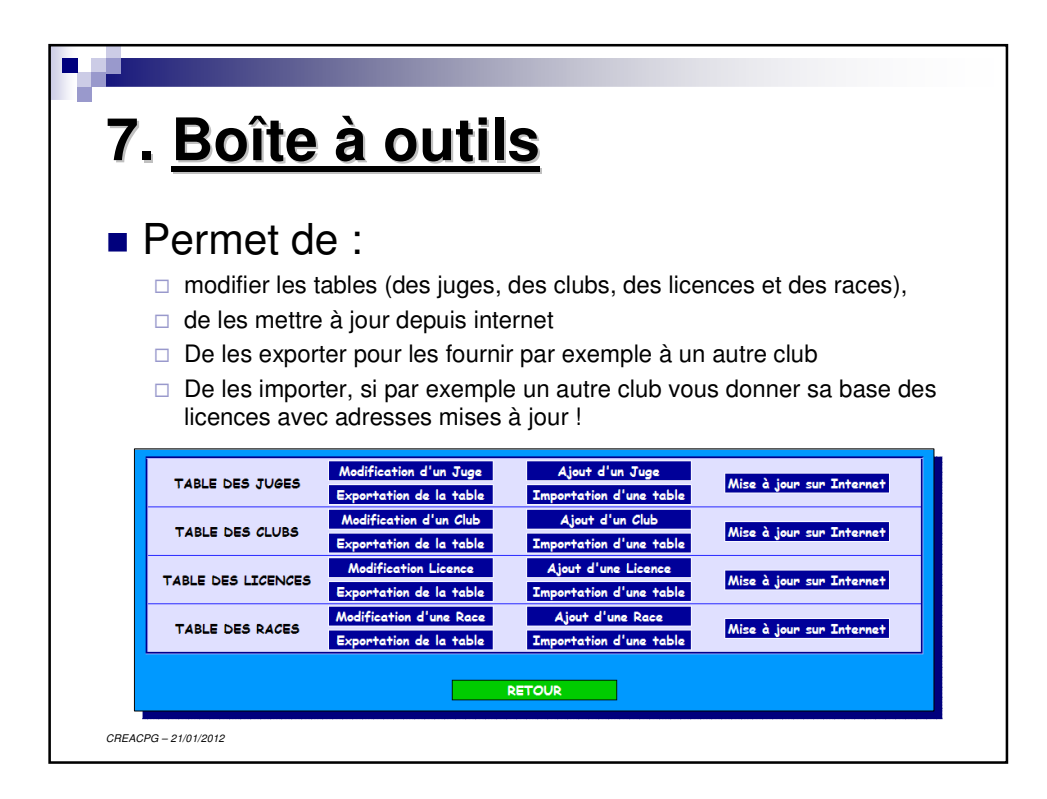

![](_page_25_Figure_0.jpeg)

![](_page_25_Figure_1.jpeg)

![](_page_26_Figure_0.jpeg)

![](_page_26_Picture_1.jpeg)